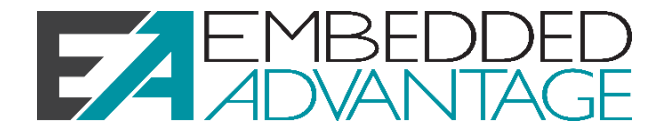

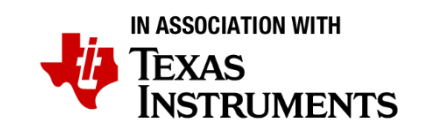

# LAB 05W: EDMA Audio TUTORIAL

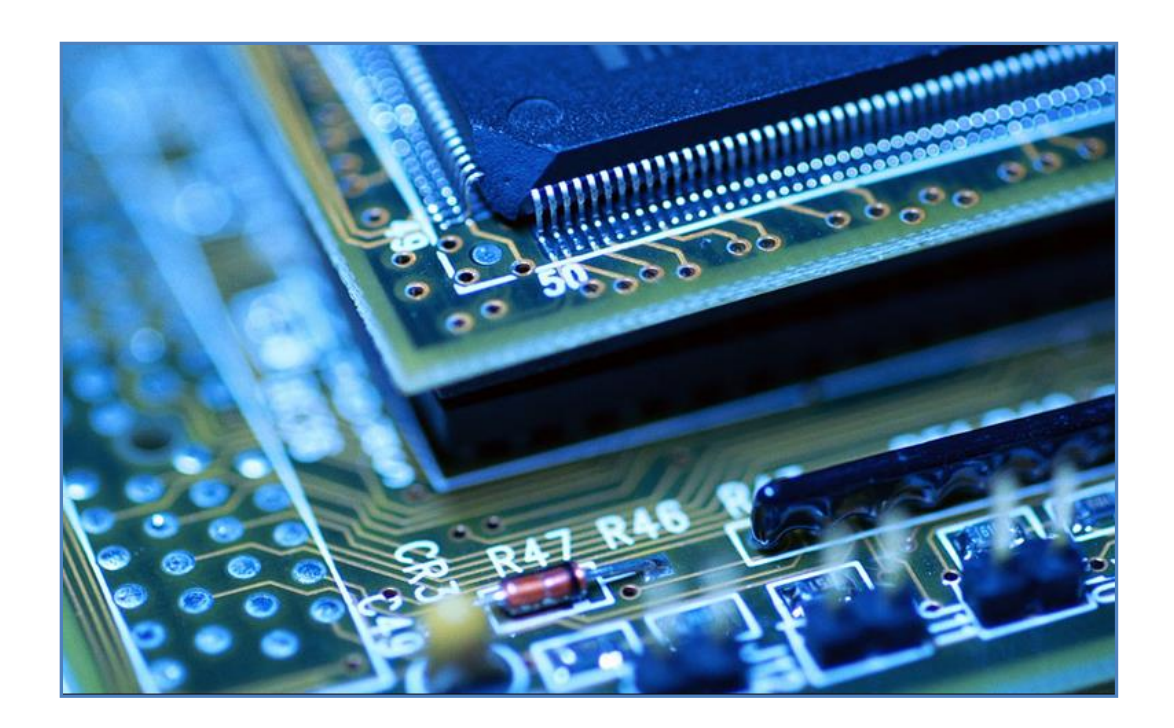

Version 2.0 2022.02.11 www.EmbeddedAdvantage.com

#### Copyright © 2022 by Mindshare Advantage LLC dba Embedded Advantage. All rights reserved.

All course content, including this document, is for your individual use only and may not be copied, shared, or redistributed in any way, including selling, forwarding, distributing, or sharing with any other person(s) or companies. Any reselling or distributing of course access or course content in any type of format is strictly prohibited and is a violation of copyright law as well as the terms and conditions of course enrollment.

# Lab Project Name: <a href="lab\_05w\_edmaAUDIOFinalSolution">lab\_05w\_edmaAUDIOFinalSolution</a> Introduction

In this lab, you will learn how to use the TMDSLCDK6748 board for an audio application. By the end of this lab you will be able to receive an audio signal (through the input audio jack), apply a FIR (finite impulse response) filter to the audio signal, and output the audio signal (through the output audio jack). Throughout this lab you will use the I2C and McASP peripherals of the C6748 processor to communicate with audio CODEC available on the TMDSLCDK6748 board to receive and transmit audio packets. Finally, the importance of the EDMA3 peripheral in transferring the audio packets to and from the McASP peripheral.

### **Prerequisites**

It is very important that you understand the concepts covered in the videos for the EDMA3 peripheral before starting this lab.

# **Learning Objectives**

- Configure and use the I2C peripheral
- Configure and use the AIC3106 low-power stereo CODEC through the I2C peripheral
- Configure and use the McASP peripheral to send and receive audio packets
- Configure and use the EDMA3 peripheral to transfer data to and from the McASP peripheral
- Implement and use a FIR filter on the audio signal

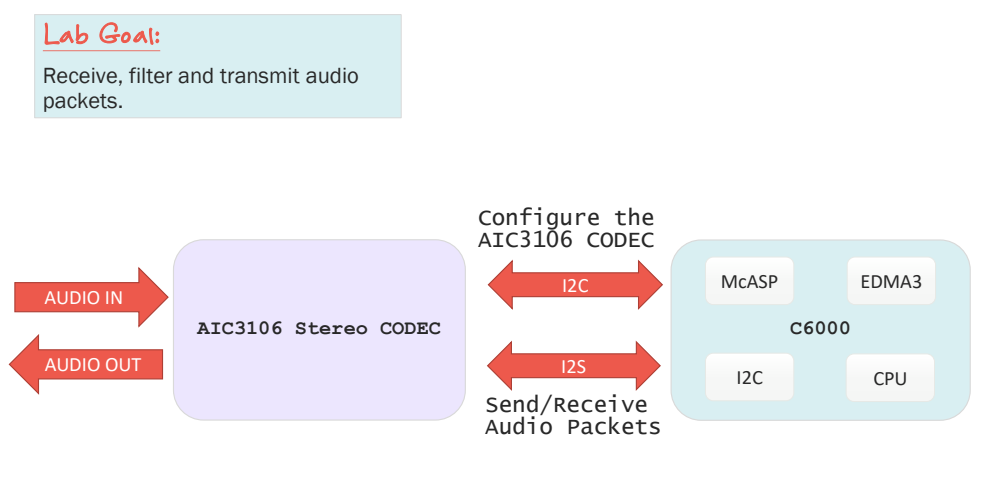

### Lab 8 Goals – Audio Application

FA

# **Table of Contents**

| LAB 9A: TI-RTOS Using Hwi8-1                                                         |
|--------------------------------------------------------------------------------------|
| Introduction                                                                         |
| Table of Contents8-4                                                                 |
| Lab 9a Worksheet Error! Bookmark not definedError! Bookmark not defined.             |
| Project Management                                                                   |
| Using BIOS Hwi Service                                                               |
| Explore Results                                                                      |
| Clean up After Yourself                                                              |
| Appendix – Worksheet Answers Error! Bookmark not definedError! Bookmark not defined. |

# **Project Overview**

The goal of this project is to show how the show how the EDMA3 peripheral can be used to transfer data to and from the McASP peripheral in a stereo audio application. Along the way we will use other peripherals such as I2C, which is used to configure AIC3106 (external stereo audio CODEC device).

## **Hardware Overview**

On the TMDSLCDK6748, you can find all the hardware required for an audio filtering application. There are two audio jacks, one for audio input and one for audio output. The stacked audio jacks are shown below:

# **Hardware Overview Audio Jacks**

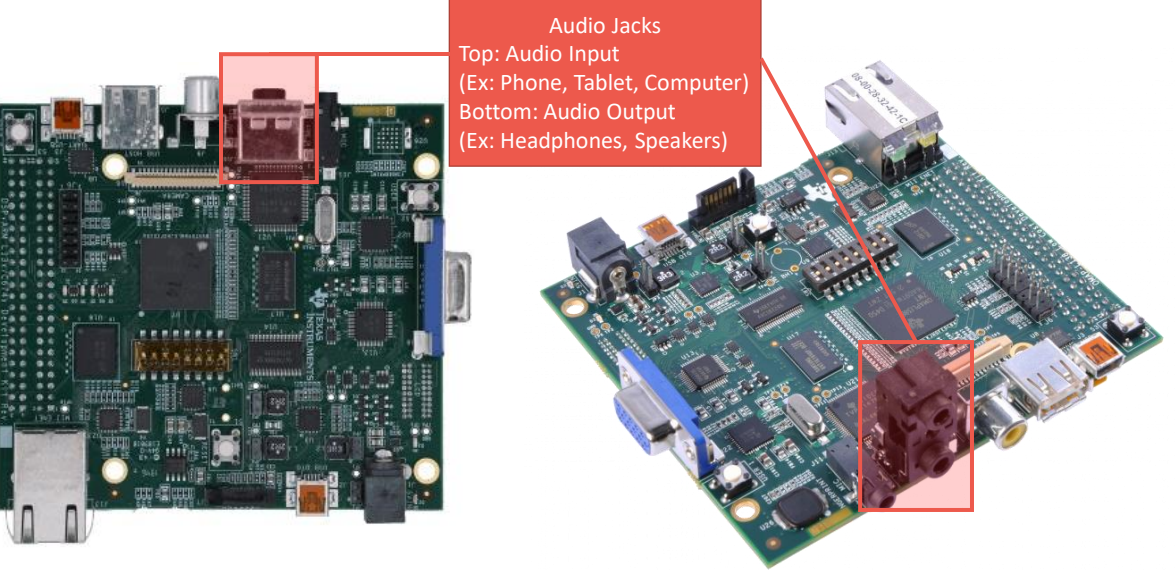

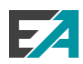

The schematic of the board can be found at:

http://www.ti.com/lit/zip/sprcaf4

The pdf file named C6748 LC DEV KIT VER A7E.pdf contains the schematic of the board.

The audio section of the schematic shows how the audio jacks are connected to A3106 CODEC.

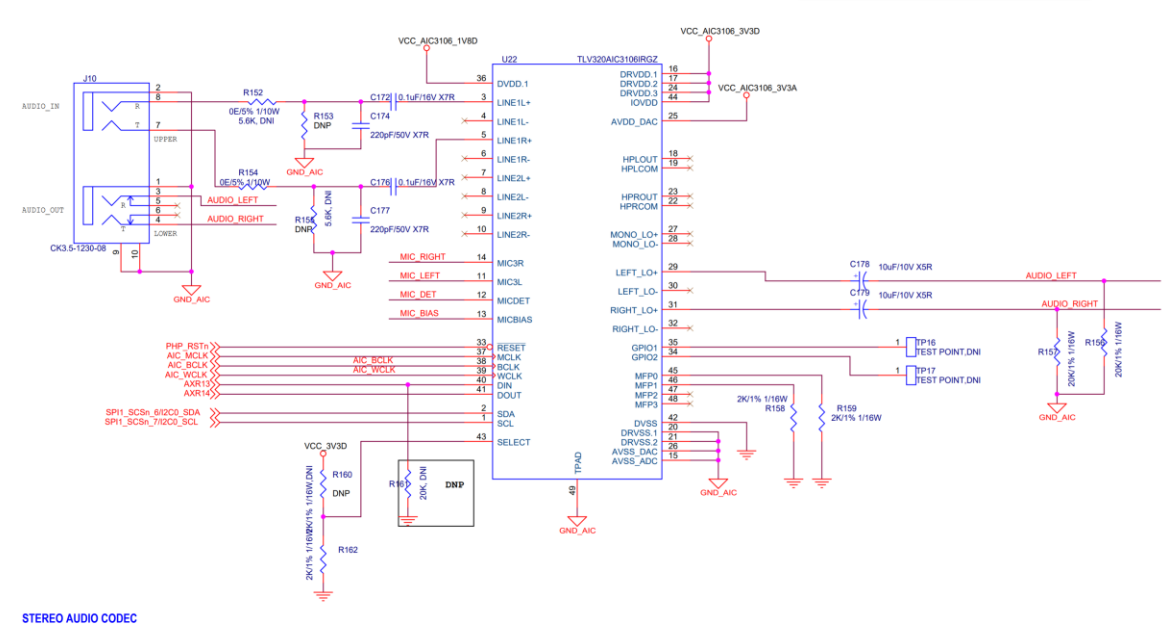

STEREO AUDIO CODEC

At the top left of the **STERIO AUDIO CODEC** schematic, you can see that the top audio jack is for audio input and the bottom audio jack is for audio output.

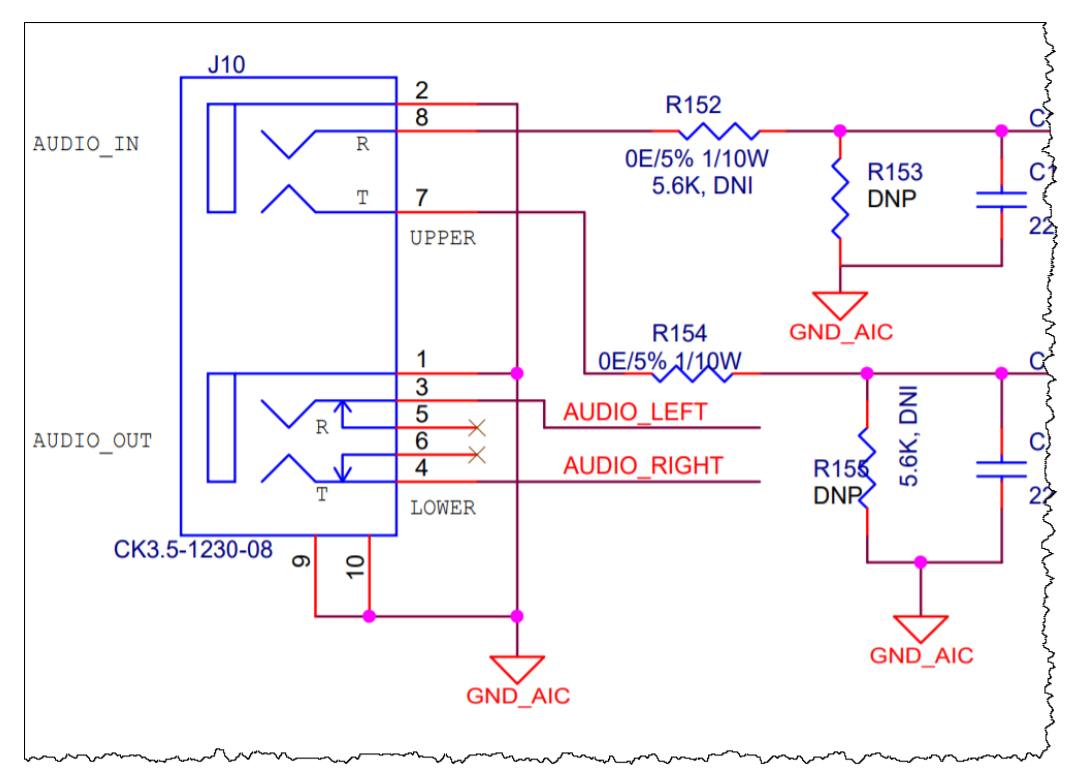

The AIC3106 CODEC and its connections are important when it comes to writing the code which interfaces with this device. One the most important part of the schematic is the signal at the bottom left corner of the AIC3106 CODEC.

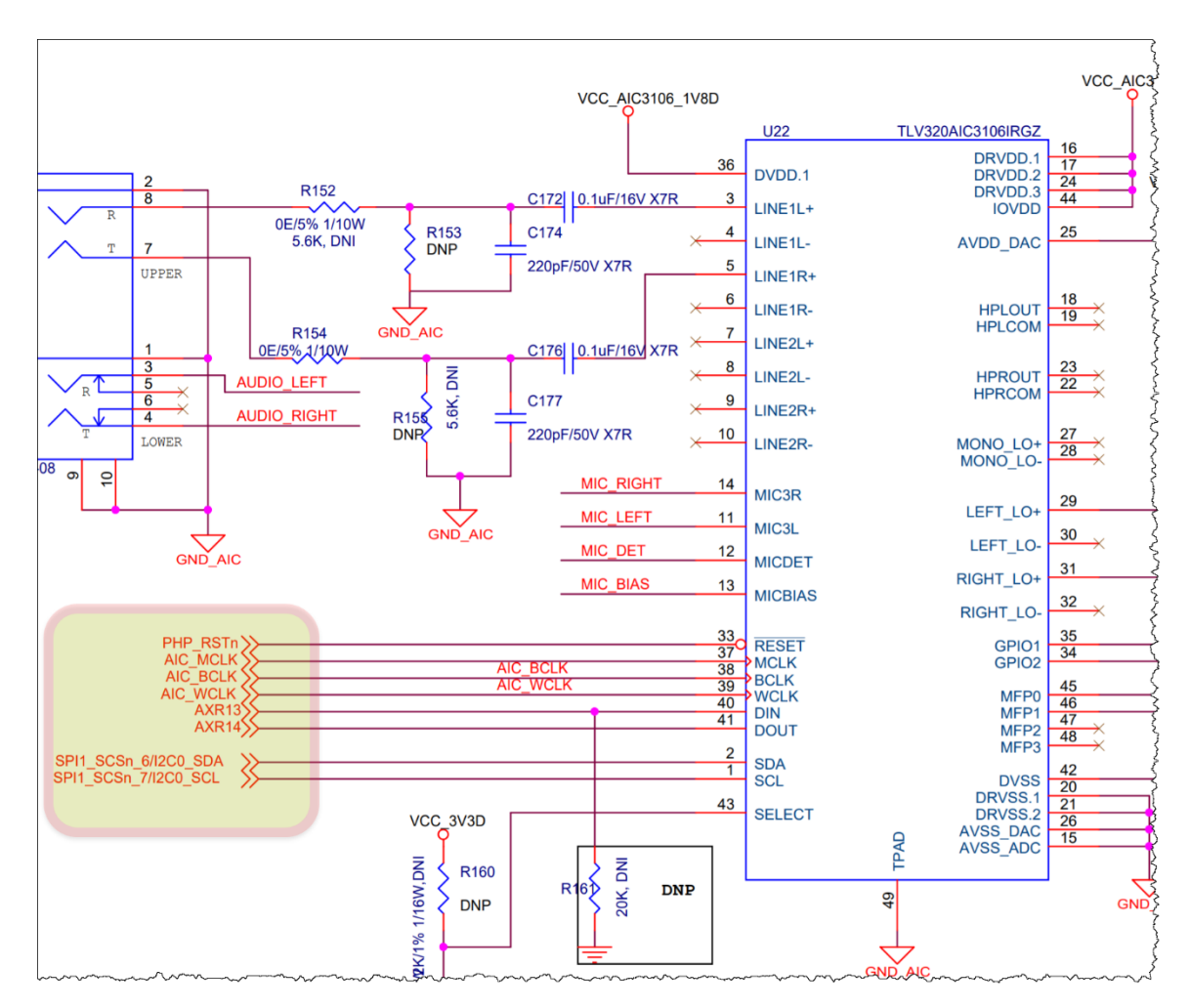

PIN1 and PIN2 of the AIC3106 CODEC are connected to I2C0 peripheral of the C6748 DSP. The I2C0 peripheral is used to configure the settings of the AIC3106 CODEC. Pin 40 and 41 are the I2S data input (DIN) and data output (DOUT) of the AIC3106 CODEC and they are connected to AXR13 and AXR14 of the McASP peripheral of the C6748 DSP. AXR13 and AXR14 correspond to serializers 13 and 14 of the McASP peripheral of the C6748 DSP.

Right below the **STEREO AUDIO CODEC** section of the schematic, you can view a section named **CLOCK.** This section shows how the clock for the I2S communication is generated.

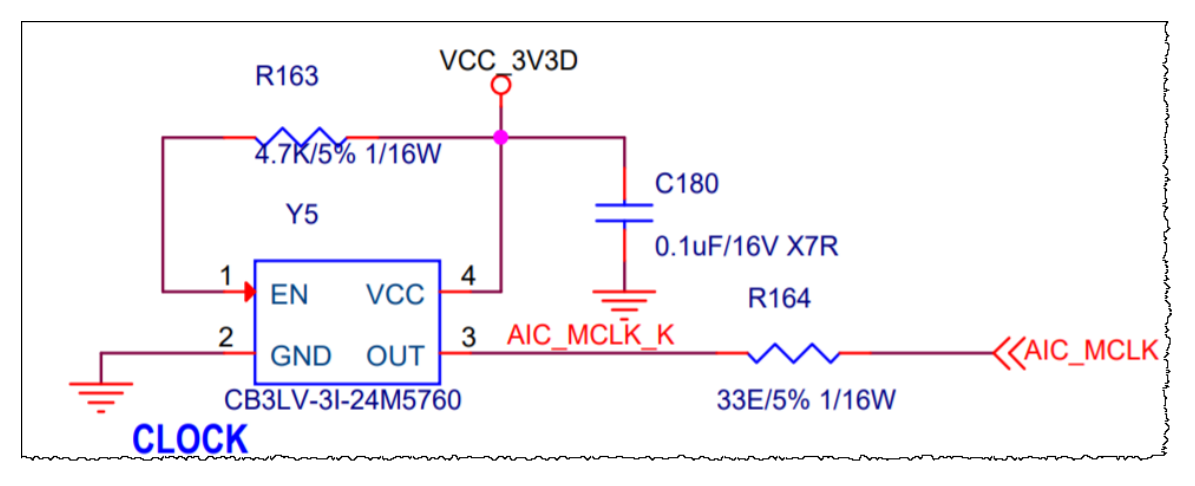

The AIC3106 CODEC documentation can be found at:

https://www.ti.com/product/TLV320AIC3106

### **Import the Starter Project**

You must now import the author's starter project which will act as a base for the rest of the lab.

- 1. Open CCS and connect your hardware target board to your computer.
- 2. Import the starter lab.

If you forgot how to do this, please refer back to a previous lab's PDF.

Import the lab\_08\_audio\_tirtos\_starter

### **Inspect the Starter Code**

The starter project contains the base code we will build on to create our audio application. Let's review the files that exist in the starter project and their content.

- 3. Inspect the files in the Project Explorer.
  - Open the project in the starter project in the Project Explorer. It should have the following content:

| ြီ Project Explorer 🛛                                                                                                    |  |  |  |  |  |  |
|----------------------------------------------------------------------------------------------------|--|--|--|--|--|--|
| ✓ <sup>™</sup> lab_08_audio_tirtos_TMDSLCDK6748_starter                                                                                                    |  |  |  |  |  |  |
| > 🕆 Project Dependencies                                                                                                    |  |  |  |  |  |  |
| > 🖑 Binaries                                                                                                    |  |  |  |  |  |  |
| > 🔊 Includes                                                                                                    |  |  |  |  |  |  |
| > 🗁 Debug                                                                                                    |  |  |  |  |  |  |
| bargetConfigs                                                                                                    |  |  |  |  |  |  |
| > 🖻 aic3106.c                                                                                                    |  |  |  |  |  |  |
| > 🖻 aic3106.h                                                                                                    |  |  |  |  |  |  |
| > GPIO_board.c                                                                                                    |  |  |  |  |  |  |
| > 🖻 GPIO_board.h                                                                                                    |  |  |  |  |  |  |
| hardwareInitTask.c                                                                                                    |  |  |  |  |  |  |
| > 脑 hardwareInitTask.h                                                                                                    |  |  |  |  |  |  |
| > 🖻 main.c                                                                                                    |  |  |  |  |  |  |
| > 脑 myGlobalOptions.h                                                                                                    |  |  |  |  |  |  |
| Image: Image: |  |  |  |  |  |  |
| > 🖪 myGpio.h                                                                                                    |  |  |  |  |  |  |
| > 🖻 myldleFxn.c                                                                                                    |  |  |  |  |  |  |

The project already contains some of the necessary files which we will need to modify and our content to.

The following files are present in the project:

- aic3106.c: This file will contain all of our I2C and AIC3106 CODEC setting configuration code.
- aic3106.h: This file will contain all of the outward facing content for configuring the AIC3106 CODEC.
- myGpio.c, myGpio.h, GPIO\_board.c and GPIO\_board.h: We will not modify these files. These file contain the GPIO driver code.
- hardwareInitTask.c: In this file we will implement a *Task* which will initialize the peripherals used for our audio application.
- hardwareInitTask.h: This file contains the outward facing function prototype for our peripheral initialization *Task*.
- main.c: In this file we will create all the *Tasks, HWIs* and *Semaphores* and start BIOS.
- myIdleFxn.c: This file contains an empty Idle *Task* function.

We will implement our audio application in multiple step, adding one feature per step.

- Lab 08a: Add I2C support code.
- Lab 08b: Add code to configure the AIC3106 CODEC through I2C.
- Lab 08c: Add code to configure the McASP peripheral and communicate with the AIC3106 CODEC to send/receive audio packets to ISR and CPU intervention.
- Lab 08d: Add a *Task* which will toggle and LED. The audio loopback will fail after a short time due to McASP underflow/overflow because the CPU cannot service the McASP buffers in time.
- Lab O8e: Add EDMA3 support to transfer the data to and from the McASP buffers, reducing the load of the CPU.
- Lab 08f: Add FIR filter code to filter the audio packets.

# Adding I2C Support (lab\_08a\_i2cAudio)

In this part of the lab we must do the following:

- 1. Create a high priority Task object and assign the function hardwareInitTask to it.
- 2. Create an *Hwi* for the I2C ISR.
- 3. Create I2C initialization and communication code.
- 4. Create an ISR (interrupt service routine) for the I2C.
- 5. Initialize the I2C peripheral in the hardwareInitTask.

We have a lot to do so let's begin...

### **1. Create the BIOS Hwi and Task Modules**

- 4. Add the Task module for hardwareInitTask.
  - Open main.c and scroll down to the main function.

```
36** Global Variables
38
40** main()
41 ******
        ******
42 int main(void)
43 {
44
45
   // Initialize Peripherals
   Board_init(BOARD_INIT_PINMUX_CONFIG |
46
47
         BOARD_INIT_MODULE_CLOCK);
48
   myGpio_init();
49
50
   BIOS_start();
51
52 }
53
```

 Create the required Handle and Param variables for our new hardwareInitTask and the I2C ISR (Don't forget the Error Block (2)).

Add the following code in the main function before the BIOS\_start function to create the *Hwi* and *Task* objects.

```
52
       // Initialize Peripherals
53
      Board_init(BOARD_INIT_PINMUX_CONFIG |
54
                  BOARD INIT MODULE CLOCK);
55
      myGpio init();
56
57
      Error init(&hwiEb);
      Hwi Params init(&hwiI2CCODECParams);
58
59
      hwiI2CCODECParams.eventId = CSL INTC EVENTID I2CINT0;
60
      hwiI2CCODEC = Hwi_create(
                               C674X_MASK_INT12,
61
                                (Hwi FuncPtr)I2CCodecIsr,
62
                               &hwiI2CCODECParams,
63
64
                               &hwiFb
65
      );
      if (hwiI2CCODEC == NULL) {
66
          System abort("I2C HWI create failed");
67
68
      }
69
      // Create Task(s)
70
71
72
      Task Params init(&hardwareInitTaskParams);
73
      hardwareInitTaskParams.priority = 8;
74
      hardwareInitTaskParams.stackSize = 2048;
75
76
      hardwareInitTask = Task create(
77
               (Task FuncPtr)hardwareInitTaskFxn,
               &hardwareInitTaskParams, Error IGNORE);
78
      if (hardwareInitTask == NULL) {
79
          System abort("HW INIT Task create failed");
80
81
      }
82
      BIOS start();
83
```

For the I2C *Hwi* we set the eventId to be the I2C0 INT event ID, The file cslr\_interrupt.h can shows you the listing of interrupt symbols and their Event Id. We use **INT12** of the C6748 DSP for the I2C interrupt and assign a function name I2CCodecIsr as the ISR handler. We will later define this function.

For the hardwareInitTask, we create a high priority (8, make sure all other task we create are lower priority than 8 because we need this task to run and finish first, before yielding to the other tasks). The stackSize of the task is set to 2048 and the function for the task is set to hardwareInitTaskFxn. This function is defined in harwareInitTask.c.

Add the required #include files which have the prototypes for the *Hwi* and *Task* functions.

We are now done with the  ${\tt main.c}$  file and can move on...

### 2. The I2C Configuration and Communication Code

Now we have to add our I2C code into the aic3106.c and aic3106.h files. In this step of the lab we will only create the I2C interface functions to send and receive data, along with the ISR handler function.

Here is a list of the functions that we need to create:

- I2CCodeclfInit: Initialize the I2C peripheral for communicate with the A3106 CODEC.
- I2CCodecSendBlocking: Send data through I2C and wait for completion.
- I2CCodecRcvBlocking: Receive data through I2C and wait for completion.
- I2CDelay: Delay in blocking mode through a for loop and not signal BIOS, causing a HALT.
- I2CCodecIsr: ISR Handler for the I2C peripheral.

To use the I2C peripheral to read a slave device's register, in our case the AIC3106 CODEC, we need implement the following functions:

- CodecRegWrite: Write to a specific register of a slave device (AIC3106 CODEC) through I2C.
- CodecRegRead: Reads a specific register of a slave device (AIC3106 CODEC) through I2C
- CodecRegBitSet: Sets a specific bit of a register for a slave device (AIC3106 CODEC).
- CodecRegBitClr: Clears a specific bit of a register for a slave device (AIC3106 CODEC).

We will start with the simplest function to implement and move on from there.

#### 5. Implement the I2C functions.

- Open the aic3106.c file.
- At the top of the file, after your #include section, add the following:

```
12#include <ti/csl/src/ip/i2c/V0/i2c.h>
13
14 #include "myGlobalOptions.h"
15 #include "aic3106.h"
16
18 **
                     INTERNAL FUNCTION PROTOTYPES
*****
20 static void I2CCodecSendBlocking(unsigned int baseAddr, unsigned int dataCnt);
21 static void I2CCodecRcvBlocking(unsigned int baseAddr, unsigned int dataCnt);
22
23/*
24 ** Function to be used by codecs
25*/
26 void CodecRegWrite(unsigned int baseAddr, unsigned char regAddr,
27
                       unsigned char regData);
28 void CodecRegBitSet(unsigned int baseAddr, unsigned char regAddr,
                        unsigned char bitMask);
29
30 void CodecRegBitClr(unsigned int baseAddr, unsigned char regAddr,
                        unsigned char bitMask);
31
32 unsigned char CodecRegRead(unsigned int baseAddr,
33
                              unsigned char regAddr);
34
36 **
                    INTERNAL VARIABLE DEFINITIONS
37 **
                ********
                            *****
38 volatile unsigned int dataIdx = 0;
39 volatile unsigned int txCompFlag = 1;
40 volatile unsigned int slaveData[3];
41 unsigned int savedBase;
42
```

We will implement the some functions, I2CCodecSendBlocking, I2CCodecRcvBlocking and others in a few steps.

We also created some global variables which we will use to share data between our Send/Receive blocking functions and the ISR handler. This is a common way of handling I2C communication.

Add the following code for the I2C delay function:

Add the code for the I2C initialization:

```
37 /****
38** Initializes the I2C interface for a codec
39 ***********
40 void I2CCodecIfInit(unsigned int baseAddr, unsigned int intCh,
                      unsigned int slaveAddr)
41
42 {
      /* Put i2c in reset/disabled state */
43
      I2CMasterDisable(baseAddr);
44
45
46
      /* Configure i2c bus speed to 100khz */
47
      I2CMasterInitExpClk(baseAddr, 24000000, 8000000, 100000);
48
49
      /* Set i2c slave address */
      I2CMasterSlaveAddrSet(baseAddr, slaveAddr);
50
51
52
      I2CMasterEnable(baseAddr);
53 }
```

This function disables the I2C peripheral while the initialization is taking place and enables the I2C peripheral once the initialization is completed.

Next implement the I2C blocking data transmission/reception code:

```
68 static void I2CCodecSendBlocking(unsigned int baseAddr, unsigned int dataCnt)
69 {
       txCompFlag = 1;
70
71
       dataIdx = 0;
72
       savedBase = baseAddr;
 73
74
      I2CSetDataCount(baseAddr, dataCnt);
 75
 76
      I2CMasterControl(baseAddr, I2C_CFG_MASK_TX | I2C_CFG_MASK_STOP,
77
               I2C_CFG_CMD_TX | I2C_CFG_CMD_STOP);
78
      I2CMasterIntEnableEx(baseAddr, I2C INT_TRANSMIT_READY | I2C INT_STOP_CONDITION);
 79
80
81
      I2CMasterStart(baseAddr);
82
83
      /* Wait till the data is sent */
       //while(txCompFlag);
84
85
       I2CDelay();
86 }
87
88
                         ******
89 /****
90 ** Function to receive data from the Codec through I2C bus
91 ****
92 static void I2CCodecRcvBlocking(unsigned int baseAddr, unsigned int dataCnt)
93 {
       txCompFlag = 1;
94
95
       dataIdx = 0;
96
      savedBase = baseAddr;
97
      I2CSetDataCount(baseAddr, dataCnt);
98
99
100
      I2CMasterControl(baseAddr, I2C_CFG_MASK_RX | I2C_CFG_MASK_STOP,
101
               I2C_CFG_CMD_RX | I2C_CFG_CMD_STOP);
102
      I2CMasterIntEnableEx(baseAddr, I2C_INT_RECV_READY | I2C_INT_STOP_CONDITION);
103
104
105
      I2CMasterStart(baseAddr);
106
107
       /* Wait till data is received fully */
       //while(txCompFlag);
108
109
       I2CDelay();
110}
111
```

Add the interrupt service routine for the I2C peripheral:

```
113 ** ISR to handler i2c interrupts
115 void I2CCodecIsr(void)
116 {
117
       unsigned int intCode = 0;
118
       unsigned int sysIntNum = 0;
119
120
       /* Get interrupt vector code */
121
       intCode = I2CIntVectGet(savedBase);
       sysIntNum = BOARD_I2C_INTR_NUM;
122
123
124
       while(intCode!=0)
125
       {
126
          /* Clear status of interrupt */
127
128
          IntEventClear(sysIntNum);
129
           if (intCode == I2C IVR INTCODE XRDY)
130
131
           {
132
                I2CMasterDataPut(savedBase, slaveData[dataIdx]);
133
                dataIdx++;
134
           }
135
           if(intCode == I2C_IVR_INTCODE_RRDY)
136
137
           {
138
                slaveData[dataIdx] = I2CMasterDataGet(savedBase);
139
                dataIdx++;
140
           }
141
142
           if (intCode == I2C_IVR_INTCODE_SCD)
143
           {
                /* Disable transmit data ready and receive data read interupt */
144
145
                I2CMasterIntDisableEx(savedBase, I2C_INT_TRANSMIT_READY
146
                                              I2C INT RECV READY);
                txCompFlag = 0;
147
148
           }
149
150
           intCode = I2CIntVectGet(savedBase);
151
       }
152 }
153
```

Now that we are done with the raw I2C communication code, we will move on to implement another software layer on top our raw I2C code to read/write to the registers of a slave device (in our case AIC3106 CODEC).

- 6. Implement the slave device register access code.
  - Add the following code to the bottom of the aic3106.c file to implement the full register read/write access for a slave device using I2C.

```
156 ** Writes a codec register with the given data value
157 **************
                               158 void CodecRegWrite(unsigned int baseAddr, unsigned char regAddr,
                unsigned char regData)
159
160 {
161
     /* Send the register address and data */
162
     slaveData[0] = regAddr;
163
     slaveData[1] = regData;
164
165
     I2CCodecSendBlocking(baseAddr, 2);
166 }
167
169 ** Reads codec register
170 *******
         171 unsigned char CodecRegRead(unsigned int baseAddr, unsigned char regAddr)
172 {
173
     /* Send the register address */
174
     slaveData[0] = regAddr;
175
     I2CCodecSendBlocking(baseAddr, 1);
176
177
     /* Receive the register contents in slaveData */
178
     I2CCodecRcvBlocking(baseAddr, 1);
179
180
     return (slaveData[0]);
181 }
```

To write to a register of a slave device, you must send two bytes of data through I2C. The first byte includes the address of the register to be written to and the second byte is the value you wish to write to the register.

To read from a register of a slave device, you must write one byte, the address of the register you wish to access and then read one byte which will contain the value of the requested register.

Add the following code to set/clear a specific bit of a register in the slave device:

```
184 ** Sets codec register bit specified in the bit mask
185 ******
186 void CodecRegBitSet(unsigned int baseAddr, unsigned char regAddr,
                     unsigned char bitMask)
187
188 {
189
       /* Send the register address */
190
      slaveData[0] = regAddr;
191
      I2CCodecSendBlocking(baseAddr, 1);
192
193
       /* Receive the register contents in slaveData */
194
      I2CCodecRcvBlocking(baseAddr, 1);
195
196
       slaveData[1] = slaveData[0] | bitMask;
       slaveData[0] = regAddr;
197
198
      I2CCodecSendBlocking(baseAddr, 2);
199
200 }
201
202
203 /***
            204 ** Clears codec register bits specified in the bit mask
205 **
206 void CodecRegBitClr(unsigned int baseAddr, unsigned char regAddr,
                     unsigned char bitMask)
207
208 {
       /* Send the register address */
209
210
      slaveData[0] = regAddr;
      I2CCodecSendBlocking(baseAddr, 1);
211
212
       /* Receive the register contents in slaveData */
213
      I2CCodecRcvBlocking(baseAddr, 1);
214
215
216
       slaveData[1] = slaveData[0] & ~bitMask;
217
      slaveData[0] = regAddr;
218
      I2CCodecSendBlocking(baseAddr, 2);
219
220
221 }
222
```

These functions are very similar to the full register read/write functions. The only difference being that for each function, first, the value of the slave device's register must be read, then the bits of the received value are manipulated through software, and finally written back to the slave device.

That is it for the aic3106.c file, FOR NOW. From the functions we implemented, we must now add the function prototypes for the outward facing functions to the aic3106.h file.

- 7. Add the I2C function prototypes to the aic3106.h file.
  - Open the aic3106.h file and add the following code:

```
🖻 aic3106.c 🛛 庙 aic3106.h 🖾
2**
                   CODEC
 4
5#ifndef _AIC3106_H_
6#define _AIC3106_H_
8 /**************
            ******
o **
                Macro Definitions
11
12/*
13 ** Macros for configuring the interface Type
14*/
                         (CSL_INTC_EVENTID_I2CINT0)
15 #define BOARD_I2C_INTR_NUM
16
17 /****
                API function Prototypes
18 **
20 extern void I2CCodecIsr(void);
21 extern void I2CCodecIfInit(unsigned int baseAddr, unsigned int intCh,
22
                  unsigned int slaveAddr);
23
24 #endif
25
```

### 3. Update the hardwareInitTask Function

Now that we have our I2C code in place, we should call the I2CCodecIfInit function in our hardwareInitTaskFxn function.

- 8. Call the I2CCodecIfInit to the hardwareInitTaskFxn task function.
  - Open the hardwareInitTask.c file.
  - ▶ Update hardwareInitTaskFxn to call the I2CCodecIfInit function.

```
🖻 aic3106.c 🗈 aic3106.h 📑 hardwareInitTask.c ⊠
 2 ** hardwareInitTask.c
 3 **
                    ******
 4
 5 #include "myGlobalOptions.h"
 6
 7 #include "aic3106.h"
 8
 9 #include "hardwareInitTask.h"
10
   *****
11 /
12 ** hardwareInitTask()
14 void hardwareInitTaskFxn (void)
15 {
     /* Initialize the I2C 0 interface for the codec AIC31 */
16
17
    I2CCodecIfInit(CSL_I2C_0_DATA_CFG, INT_CHANNEL_I2C, I2C_SLAVE_CODEC_AIC31);
18 }
10
```

# **Build!**

- 9. Build, to make sure everything compiles successfully.
  - Build your application.
  - ▶ If there are any build errors, fix them.

# Adding AIC3106 Support (lab\_08b\_aic3106Audio)

In this part of the lab we will add the code for configuring the AIC3106 CODEC on TMDSLCDK6748 board. We will use the I2C code we wrote in the previous section and build on top of that to configure the AIC3106 device.

### **AIC3106 Configuration Code**

Let's begin by updating the aic3106.h file and adding a function prototype for the outward facing AIC3106 CODEC function.

10. Add the prototype for AIC31I2SConfigure function to the aic3106.h file.

- Open aic3106.h file.
- Add the following AIC31I2SConfigure function prototype to the aic3106.h function.

Next we move on to implement the AIC31I2SConfigure function and more in the aic3106.c file.

#### 11. Add the support code for AIC3106 CODEC to the aic3106.h file.

- Open the aic3106.c file.
- Add the following #define statements to the top of the aic3106.h file.

Macro Definitions \*\*\*\*\* \*\*\*\*\*\* /\* \*\* Macros for the dataType variable to pass to AIC31DataConfig function \*/ \*/
#define AIC31\_DATATYPE\_I2S (0u << 6u) /\* I2S Mode \*/
#define AIC31\_DATATYPE\_DSP (1u << 6u) /\* DSP Mode \*/
#define AIC31\_DATATYPE\_RIGHTJ (2u << 6u) /\* Right Aligned Mode \*/
#define AIC31\_DATATYPE\_LEFTJ (3u << 6u) /\* Left Aligned Mode \*/</pre> \*\* Macros for the mode variable for the AIC31SampleRateConfig function \*/ (OxFOu) #define AIC31 MODE ADC #deline AIC31\_MODE\_ADC #define AIC31\_MODE\_DAC #define AIC31\_MODE\_BOTH (OxOFu) (OxFFu) /\*\* Register Address for ALC31 Codec
\*/
tdefine ALC31\_PO\_REG0
() /\* Page Select \*/
tdefine ALC31\_PO\_REG2
(2) /\* Codec Sample Rate Select \*/
tdefine ALC31\_PO\_REG2
(2) /\* Codec Sample Rate Select \*/
tdefine ALC31\_PO\_REG3
(3) /\* PLL Programming P \*/
tdefine ALC31\_PO\_REG6
(5) /\* PLL Programming D \*/
tdefine ALC31\_PO\_REG6
(5) /\* PLL Programming D \*/
tdefine ALC31\_PO\_REG6
(6) /\* Codec Datapath Setup \*/
tdefine ALC31\_PO\_REG8
(8) /\* Audio Serial Data I/f Control A \*/
tdefine ALC31\_PO\_REG8
(9) /\* Audio Serial Data I/f Control A \*/
tdefine ALC31\_PO\_REG8
(9) /\* Audio Serial Data I/f Control A \*/
tdefine ALC31\_PO\_REG1
(10) /\* Ladio Codec Digital Filter Cr1 \*/
tdefine ALC31\_PO\_REG1
(11) /\* Audio Codec Digital Filter Cr1 \*/
tdefine ALC31\_PO\_REG1
(12) /\* Audio Codec Digital Filter Cr1 \*/
tdefine ALC31\_PO\_REG1
(13) /\* Headset / Button Press Detect A \*/
tdefine ALC31\_PO\_REG1
(14) /\* Headset / Button Press Detect A \*/
tdefine ALC31\_PO\_REG1
(15) /\* Left ADC PGA Gain Control \*/
tdefine ALC31\_PO\_REG1
(16) /\* MIC3L/R to Left ADC Control \*/
tdefine ALC31\_PO\_REG1
(17) /\* MIC3L/R to Left ADC Control \*/
tdefine ALC31\_PO\_REG2
(22) /\* LINEIR to Left ADC Control \*/
tdefine ALC31\_PO\_REG2
(23) /\* LINEIR to Left ADC Control \*/
tdefine ALC31\_PO\_REG2
(23) /\* LINEIR to Right ADC Control \*/
tdefine ALC31\_PO\_REG2
(23) /\* LINEIR to Right ADC Control \*/
tdefine ALC31\_PO\_REG2
(24) /\* LINEIR to Right ADC Control \*/
tdefine ALC31\_PO\_REG2
(23) /\* LINEIR to Right ADC Control \*/
tdefine ALC31\_PO\_REG2
(24) /\* LINEIR to Right ADC Control \*/
tdefine ALC31\_PO\_REG3
(33) /\* Right AGC Control A \*/
tdefine ALC31\_PO\_REG3
(34) /\* Left AGC Control A \*/
tdefine ALC31\_PO\_REG3
(35) /\* Right AGC Control A \*/
tdefine ALC31\_PO\_REG3
(35) /\* Left AGC Control A \*/
tdefine ALC31\_PO\_REG3
(35) /\* Left AGC Control A \*/
tdefine ALC31\_PO\_REG3
(35) /\* Left AGC Control A \*/
tdefine ALC31\_PO\_REG3
(35) /\* Left AGC Control A \*/
tdefine ALC31\_PO\_REG3
(35) /\* Left AGC Control A \*/
tdefine ALC31\_PO\_REG3
(35) /\* Right AGC Control A \*/
tdefine ALC31\_PO\_REG3
(36) /\* ADC Left AGC Contro \*\* Register Address for AIC31 Codec \*/ (0) /\* Page Select \*/
(1) /\* Software Reset \*/
(2) /\* Codec Sample Rate Select \*/

| #define AIC31 P0 REG51                                                                         | (51) /* HPLOUT Output Level Control */                                                                                                    |
|------------------------------------------------------------------------------------------------|----------------------------------------------------------------------------------------------------|
| #define ATC31 P0 REG52                                                                         | (52) /* LINE2L to HPLCOM Volume Control */                                                                                                    |
| #dofine ATC21 DO DECE2                                                                         | (52) / + DCA I to UDICOM Volume Control +/                                                                                                    |
| #deline Alcsi_PO_REGSS                                                                         | (33) / PGA L LO RELEOM VOLUME CONCLOT                                                                                                    |
| #define AIC31_P0_REG54                                                                         | (54) /* DAC_L1 to HPLCOM Volume Control */                                                                                                    |
| #define AIC31 P0 REG55                                                                         | (55) /* LINE2R to HPLCOM Volume Control */                                                                                                    |
| #define AIC31 PO BEG56                                                                         | (56) /* PGA R to HPLCOM Volume Control */                                                                                                    |
| #define AIG31_D0_DEGE7                                                                         | (57) /t DAC D1 to UDI COM Values Contract $t/$                                                                                                    |
| #deline AlCSI_PU_REGS7                                                                         | (57) / DAC_RI LO HPLCOM VOLUME CONTROL /                                                                                                    |
| #define AIC31_P0_REG58                                                                         | (58) /* HPLCOM Output Level Control */                                                                                                    |
| #define AIC31 P0 REG59                                                                         | (59) /* LINE2L to HPROUT Volume Control */                                                                                                    |
| #define AIC31 PO REG60                                                                         | (60) /* PGA L to HPROUT Volume Control */                                                                                                    |
| #define hitosi_ro_hitoso                                                                       |                                                                                                    |
| #define AIC31_PU_REG61                                                                         | (61) /* DAC_LI to HPROUT Volume Control */                                                                                                    |
| #define AIC31 P0 REG62                                                                         | (62) /* LINE2R to HPROUT Volume Control */                                                                                                    |
| #define ATC31 P0 REG63                                                                         | (63) /* PGA R to HPROUT Volume Control */                                                                                                    |
| #dofino ATC31 DO PEC64                                                                         | (6) /* DAC D1 to HDDOUT Volume Control */                                                                                                    |
| #deline Alcoi_FO_KEGO4                                                                         | (64) / DAC RI CO HEROOI VOI UNE CONCLOS                                                                                                    |
| #define AIC31_P0_REG65                                                                         | (65) /* HPROUT Output Level Control */                                                                                                    |
| #define AIC31 P0 REG66                                                                         | (66) /* LINE2L to HPRCOM Volume Control */                                                                                                    |
| #define AIC31 PO BEG67                                                                         | (67) /* PGA L to HPRCOM Volume Control */                                                                                                    |
|                                                                                                | (0) / DACI to MILLOW VILLOW CONTRICT /                                                                                                    |
| #define AIC31_PU_REG68                                                                         | (68) /^ DAC_LI to HPRCOM Volume Control ^/                                                                                                    |
| #define AIC31 P0 REG69                                                                         | (69) /* LINE2R to HPRCOM Volume Control */                                                                                                    |
| #define AIC31 P0 REG70                                                                         | (70) /* PGA R to HPRCOM Volume Control */                                                                                                    |
| #define ATC31 PO PEC71                                                                         | (71) /* DAC R1 to HPRCOM Volume Control */                                                                                                    |
| #define AICS1_F0_REG71                                                                         | (71) /* DRC_RI CO HERCOM VOLUME CONCLOL */                                                                                                    |
| #define AIC31_P0_REG72                                                                         | (72) /* HPRCOM Output Level Control */                                                                                                    |
| #define AIC31 P0 REG73                                                                         | (73) /* LINE2L to MONO LOP/M Volume Control*/                                                                                                    |
| #define AIC31 PO REG74                                                                         | (74) /* PGA L to MONO LOP/M Volume Control */                                                                                                    |
| $\#$ dofino $\Lambda TC21$ D0 DEC75                                                            | (75) /t DAC 11 to MONO 100/M Volume Control t/                                                                                                    |
| #deline Alcsi_PO_REG75                                                                         | (75) /* DAC_LI CO MONO_LOP/M VOIUNE CONTIGU                                                                                                    |
| #define AIC31_P0_REG76                                                                         | (76) /* LINE2R to MONO_LOP/M Volume Control */                                                                                                    |
| #define AIC31 P0 REG77                                                                         | (77) /* PGA R to MONO LOP/M Volume Control */                                                                                                    |
| #define AIC31 PO BEG78                                                                         | (78) /* DAC B1 to MONO LOP/M Volume Control */                                                                                                    |
| #define AIC31_F0_REG70                                                                         | (70) /* MONO LOD/M Output Lourel Control */                                                                                                    |
| #define AIC31_PU_REG/9                                                                         | (79) /^ MONO_LOP/M Output Level Control ^/                                                                                                    |
| #define AIC31_P0_REG80                                                                         | (80) /* LINE2L to LEFT_LOP/M Volume Control */                                                                                                    |
| #define AIC31 P0 REG81                                                                         | (81) /* PGA L to LEFT LOP/M Volume Control */                                                                                                    |
| #define ATC31 PO PEC82                                                                         | (82) /* DAC II to IFFT IOP/M Volume Control */                                                                                                    |
|                                                                                                | $(02)$ / $Dic_{11}$ contract $Dic_{11}$ $Dic_{11}$ $Di$ |
| #define AIC31_PU_REG83                                                                         | (83) /* LINE2R to LEFT_LOP/M VOLUME CONTROL */                                                                                                    |
| #define AIC31 P0 REG84                                                                         | (84) /* PGA R to LEFT LOP/M Volume Control */                                                                                                    |
| #define AIC31 P0 REG85                                                                         | (85) /* DAC_R1 to LEFT LOP/M Volume Control */                                                                                                    |
| #dofino AIC31 DO PECS6                                                                         | (96) /* IEET IOR/M Output Ioucl Control */                                                                                                    |
|                                                                                                | (a) / LEFT_LOF/M OULPUL Level Control /                                                                                                    |
| #define AIC31_P0_REG87                                                                         | (87) /* LINE2L to RIGHT_LOP/M Volume Control */                                                                                                    |
| #define AIC31 P0 REG88                                                                         | (88) /* PGA L to RIGHT LOP/M Volume Control */                                                                                                    |
| #define AIC31 PO REG89                                                                         | (89) /* DAC_L1 to RIGHT LOP/M Volume Control */                                                                                                    |
| #dofino AIC31 DO DECOO                                                                         | (00) /* IINE2P to PICUE LOP/M Volume Control */                                                                                                    |
| #deline AlCSI_PU_REG90                                                                         | (90) /^ LINEZR CO RIGHT_LOP/M VOLUME CONCLOL ^/                                                                                                    |
| #define AIC31_P0_REG91                                                                         | (91) /* PGA_R to RIGHT_LOP/M Volume Control */                                                                                                    |
| #define AIC31 P0 REG92                                                                         | (92) /* DAC R1 to RIGHT LOP/M Volume Control*/                                                                                                    |
| #define AIC31 PO REG93                                                                         | (93) /* RIGHT LOP/M Output Level Control */                                                                                                    |
|                                                                                                | (3) / Mining Dory Clarker t/                                                                                                    |
| #deline Alcsi_PU_REG94                                                                         | (94) / MOQUIE POWER Status /                                                                                                    |
| #define AIC31_P0_REG95                                                                         | (95) /**< O/P Driver Short Circuit Detection Status*/                                                                                                    |
| #define AIC31 P0 REG96                                                                         | (96) /* Sticky Interrupt Flags */                                                                                                    |
| #define AIC31 PO REG97                                                                         | (97) /* Real-time Interrupt Flags */                                                                                                    |
|                                                                                                | (00) /t CDIO1 Control t/                                                                                                    |
| #define AIC31_PU_REG98                                                                         | (98) /                                                                                                    |
| #define AIC31_P0_REG99                                                                         | (99) /* GPIO2 Control */                                                                                                    |
| #define AIC31 P0 REG100                                                                        | (100) /* Additional GPIO Control A */                                                                                                    |
| #define AIC31 PO REC101                                                                        | (101) /* Additional GPTO Control B */                                                                                                    |
|                                                                                                | (101) / $(102)$ / $(102)$ / $(102)$                                                                                                    |
| #define AIC31_PU_REG102                                                                        | (102) /* Clock Generation Control */                                                                                                    |
|                                                                                                |                                                                                                    |
| #define ATC31 RESET                                                                            | (0x80)                                                                                                    |
|                                                                                                |                                                                                                    |
|                                                                                                |                                                                                                    |
| #define AIC31 SLOT WIDTH 16                                                                    |                                                                                                    |
|                                                                                                | (Ou << 4u)                                                                                                    |
| #define AIC31 SLOT WIDTH 20                                                                    | (0u << 4u)<br>(1u << 4u)                                                                                                    |
| #define AIC31_SLOT_WIDTH_20<br>#define AIC31_SLOT_WIDTH_24                                     | (0u << 4u)<br>(1u << 4u)<br>(2u << 4u)                                                                                                    |
| <pre>#define AIC31_SLOT_WIDTH_20 #define AIC31_SLOT_WIDTH_24 #define AIC31_SLOT_WIDTH_22</pre> | (0u << 4u)<br>(1u << 4u)<br>(2u << 4u)<br>(3u << 4u)                                                                                                    |

These macros define registers addresses and values for the AIC3106 CODEC. You can find the description of these register in the AIC3106 datasheet which can be accessed at the link below:

https://www.ti.com/lit/ds/symlink/tlv320aic3106.pdf

Next will use a subset of these registers to configure the AIC3106 CODEC to the setting that our application requires.

Add the following function prototypes for the AIC3106 CODEC configuration to the top of the aic3106.h file.

```
35 extern void AIC31Reset(unsigned int baseAddr);
36 extern void AIC31DataConfig(unsigned int baseAddr, unsigned char dataType,
37 unsigned char slotWidth, unsigned char dataOff);
38 extern void AIC31SampleRateConfig(unsigned int baseAddr, unsigned int mode,
39 unsigned int sampleRate);
40 extern void AIC31ADCInit(unsigned int baseAddr);
41 extern void AIC31DACInit(unsigned int baseAddr);
```

For the AIC3106 CODEC configuration, we need to be able to reset the CODEC, configure the I2S communication settings, configure the ADC (for audio input) and DAC (for audio output) settings inside the AIC3106 CODEC, and finally se the sampling rate of the device.

We will now implement AIC3106 configuration functions.

Add the definition for the AIC3106 reset function.

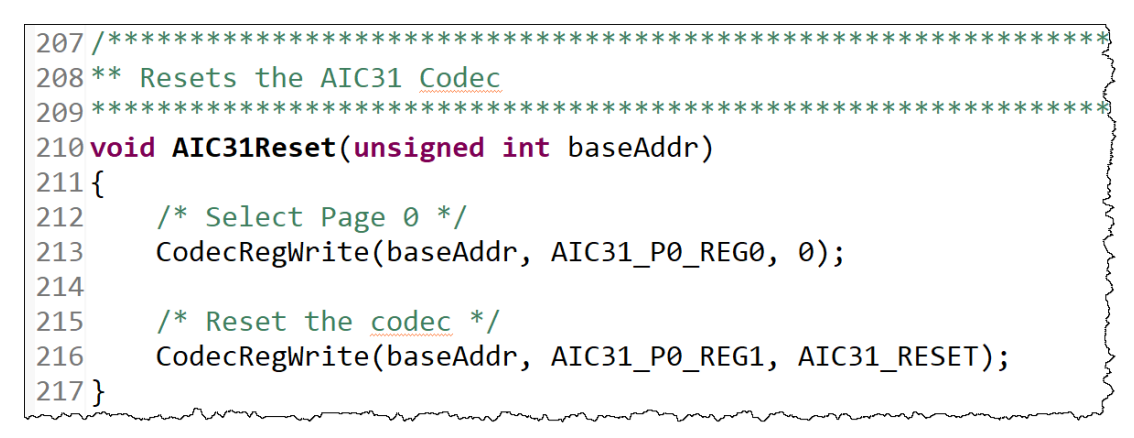

Add the definition for the AIC3106 I2S communication setting function.

```
221 ** Configures the data format and slot width
222 **
223 ** dataType Data type for the codec operation
224 ** slotWidth Slot width in bits
225 ** dataOff The number of clocks from the word clock rising edge
226 **
                to capture the actual data
227 **
229 void AIC31DataConfig(unsigned int baseAddr, unsigned char dataType,
230
                     unsigned char slotWidth, unsigned char dataOff)
231 {
232
       unsigned char slot;
233
234
       switch(slotWidth)
235
       {
236
          case 16:
237
              slot = AIC31 SLOT WIDTH 16;
238
          break;
239
240
          case 20:
241
             slot = AIC31_SLOT_WIDTH_20;
242
          break;
243
244
          case 24:
245
             slot = AIC31_SLOT_WIDTH_24;
246
          break;
247
248
          case 32:
249
             slot = AIC31 SLOT WIDTH 32;
250
          break;
251
252
          default:
253
            slot = AIC31_SLOT_WIDTH_16;
254
          break;
255
      }
256
257
258
       /* Write the data type and slot width */
259
       CodecRegWrite(baseAddr, AIC31_P0_REG9, (dataType | slot));
260
261
       /* valid data after dataOff number of clock cycles */
262
       CodecRegWrite(baseAddr, AIC31 P0 REG10, dataOff);
263 }
```

The rest of the AIC3106 configuration functions are similar. Lets continue with adding their definitions.

Add the definitions for AIC31SampleRateConfig, AIC31ADCInit, and AIC31DACInit.

```
** Configures the data format and slot width
**
** mode
              section of the codec (ADC/DAC) for which the sample
** sampleRate Sample rate in samples per second
* *
* * *
                                               * * * * * * * * * * * * * * *
                                                               * * * * * * * * * * * * * *
void AIC31SampleRateConfig(unsigned int baseAddr, unsigned int mode,
                          unsigned int sampleRate)
{
   unsigned char fs;
   unsigned char ref = 0 \times 0 Au;
   unsigned char temp;
   unsigned char pllPval = 4u;
   unsigned char pllRval = 1u;
   unsigned char pllJval = 16u;
   unsigned short pllDval = Ou;
   /* Select the configuration for the given sampling rate */
   switch(sampleRate)
    {
       case 8000:
          fs = 0xAAu;
       break;
       case 11025:
          fs = 0x66u;
          ref = 0x8Au;
          pllJval = 14u;
           pllDval = 7000u;
       break;
       case 16000:
          fs = 0x44u;
       break;
       case 22050:
          fs = 0x22u;
          ref = 0x8Au;
          pllJval = 14u;
          pllDval = 7000u;
       break;
       case 24000:
         fs = 0x22u;
       break;
       case 32000:
          fs = 0x11u;
       break;
       case 44100:
          ref = 0x8Au;
           fs = 0x00u;
           pllJval = 14u;
          pllDval = 7000u;
       break;
       case 48000:
          fs = 0x00u;
       break;
```

```
case 96000:
           ref = 0x6Au;
           fs = 0x00u;
       break;
        default:
         fs = 0x00u;
       break;
   }
   temp = (mode \& fs);
    /* Set the sample Rate */
   CodecRegWrite(baseAddr, AIC31 P0 REG2, temp);
   CodecRegWrite(baseAddr, AIC31 P0 REG3, 0x80 | pllPval);
    /* use PLL CLK IN as MCLK */
   CodecRegWrite (baseAddr, AIC31 P0 REG102, 0x08);
    /* Use PLL DIV OUT as codec CLK IN */
   CodecRegBitClr(baseAddr, AIC31 P0 REG101, 0x01);
    /* Select GPIO to output the divided PLL IN */
   CodecRegWrite(baseAddr, AIC31 P0 REG98, 0x20);
   temp = (pllJval << 2);</pre>
   CodecRegWrite(baseAddr, AIC31_P0_REG4, temp);
   /* Configure the PLL divide registers */
   CodecRegWrite(baseAddr, AIC31 P0 REG5, (pllDval >> 6) & 0xFF);
   CodecRegWrite(baseAddr, AIC31 P0 REG6, (pllDval & 0x3F) << 2);
   temp = pllRval;
   CodecRegWrite(baseAddr, AIC31_P0_REG11, temp);
   /\,\star\, Enable the codec to be master for fs and bclk \,\star/\,
   CodecRegWrite(baseAddr, AIC31 P0 REG8, 0xD0);
   CodecRegWrite(baseAddr, AIC31 P0 REG7, ref);
                                  *****
** Initializes the ADC section of the AIC31 Codec
* * '
void AIC31ADCInit(unsigned int baseAddr)
    /* enable the programmable PGA for left and right ADC */
   CodecRegWrite(baseAddr, AIC31_P0_REG15, 0x00);
   CodecRegWrite(baseAddr, AIC31 P0 REG16, 0x00);
    /* Connect MIC3L is to the left ADC PGA */
   CodecRegWrite (baseAddr, AIC31 P0 REG17, 0x00);
    /* Connect MIC3R is to the right ADC PGA */
   CodecRegWrite(baseAddr, AIC31 P0 REG18, 0x00);
   /* Power MICBIAS output to 2.5V */
   CodecRegWrite (baseAddr, AIC31 P0 REG25, 0x80);
    /* power on the Line L1R */
   CodecRegWrite(baseAddr, AIC31 P0 REG19, 0x04);
```

}

```
/* power on the Line LIL */
   CodecRegWrite(baseAddr, AIC31 P0 REG22, 0x04);
}
** Initializes the DAC section of the AIC31 Codec
* * * * * * * * * * * * * * * * * * *
void AIC31DACInit(unsigned int baseAddr)
{
   /* power up the left and right DACs */
   CodecRegWrite(baseAddr, AIC31 P0 REG37, 0xE0);
   /* select the DAC L1 R1 Paths */
   CodecRegWrite(baseAddr, AIC31 P0 REG41, 0x02);
   CodecRegWrite (baseAddr, AIC31 P0 REG42, 0x6C);
   /* DAC L to HPLOUT Is connected */
   CodecRegWrite(baseAddr, AIC31_P0_REG47, 0x80);
   CodecRegWrite(baseAddr, AIC31 P0 REG51, 0x09);
   /* DAC R to HPROUT is connected */
   CodecRegWrite(baseAddr, AIC31 P0 REG64, 0x80);
   CodecRegWrite(baseAddr, AIC31 P0 REG65, 0x09);
   /* DACL1 connected to LINE1 LOUT */
   CodecRegWrite(baseAddr, AIC31 P0 REG82, 0x80);
   CodecRegWrite (baseAddr, AIC31 P0 REG86, 0x09);
   /* DACR1 connected to LINE1 ROUT */
   CodecRegWrite(baseAddr, AIC31 P0 REG92, 0x80);
   CodecRegWrite(baseAddr, AIC31 P0 REG93, 0x09);
   /* unmute the DAC */
   CodecRegWrite(baseAddr, AIC31_P0_REG43, 0x00);
   CodecRegWrite(baseAddr, AIC31 P0 REG44, 0x00);
```

Inspect the functions we just created and review the AIC3106 datasheet for the register definitions if you want to further investigate the purpose of the code.

The only thing left now is defining the AIC31I2SConfigure function.

▶ Implement the AIC3106 initialization function.

```
186 /***
187 ** Function to configure the codec for I2S mode
188 ****
189 void AIC31I2SConfigure(void)
190 {
191
       volatile unsigned int delay = 0xFFF;
192
       AIC31Reset(CSL_I2C_0_DATA_CFG);
193
194
       while(delay--);
195
196
        /* Configure the data format and sampling rate */
       AIC31DataConfig(CSL_I2C_0_DATA_CFG, AIC31_DATATYPE_I2S, SLOT_SIZE, 0);
197
198
       AIC31SampleRateConfig(CSL_I2C_0_DATA_CFG, AIC31_MODE_BOTH, SAMPLING_RATE);
199
        /* Initialize both ADC and DAC */
200
       AIC31ADCInit(CSL_I2C_0_DATA_CFG);
201
202
       AIC31DACInit(CSL_I2C_0_DATA_CFG);
203 }
204
```

This function resets the AIC3106 CODEC, waits for the reset to take effect, configures the I2S communication settings, sets the device ADC and DAC samples rates, and finally initializes the ADC and the DAC modules.

We are now done with the aic3106.c and aic3106.h files. We can now call the AIC3112SConfigure function in the hardwareInitTask.

#### 12. Add the AIC3106 CODEC initialization function to the hardwareInitTask.

• Open the hardwareInitTask.c file and update the hardwareInitTaskFxn function to call the AIC3106 initialization function.

| 1 /************************************                                        |
|--------------------------------------------------------------------------------|
| 2** hardwareInitTask.c                                                         |
| 3 *************************************                                        |
| 4                                                                              |
| 5#include "myGlobalOptions.h"                                                  |
| 6                                                                              |
| 7#include "aic3106.h"                                                          |
| 8                                                                              |
| 9#include "hardwareInitTask.h"                                                 |
| 10                                                                             |
| 11 /***********************************                                        |
| 12** hardwareInitTask()                                                        |
| 13 ************************************                                        |
| 14 void hardwareInitTaskFxn (void)                                             |
| 15 {                                                                           |
| 16 /* Initialize the I2C 0 interface for the codec AIC31 */                    |
| 17 I2CCodecIfInit(CSL I2C Ø DATA CFG, INT CHANNEL I2C, I2C SLAVE CODEC AIC31); |
| 18                                                                             |
| 19 /* Configure the <u>Codec</u> for I2S mode */                               |
| 20 AIC31I2SConfigure();                                                        |
| 21 }                                                                           |
|                                                                                |

The initializing of the AIC3106 CODEC device is completed.

# Build, Load, Run...OBSERVE!

13. Build, load and run...

- Build your application and load your .out file into a new Debug session.
- ▶ If there are any build errors, fix them.
- Press "Resume" (Play) and make sure the AIC31I2SConfigure function executed.

If not, go resolve the problem. If it did, move on...

# Adding McASP Support (lab\_08c\_loopbackAudio)

In this part of the lab we will add the code for sending/receiving data to/from the AIC3106 CODEC on TMDSLCDK6748 board, through I2S communication protocol supported by the McASP peripheral.

### **McASP Configuration Code**

In order to configure the McASP peripheral to send/receive audio packets, we must examine the TMDSLCDK6748 board's schematic, so have the file open.

14. Create the header and source file which we will use for our McASP configuration code.

- Create a new file named myMcasp.h.
- Create a new file named myMcsp.c.

#### 15. Add the McASP function prototypes to the myMcsp.h file.

• Open the myMcasp.h file and add the following function prototypes to the file.

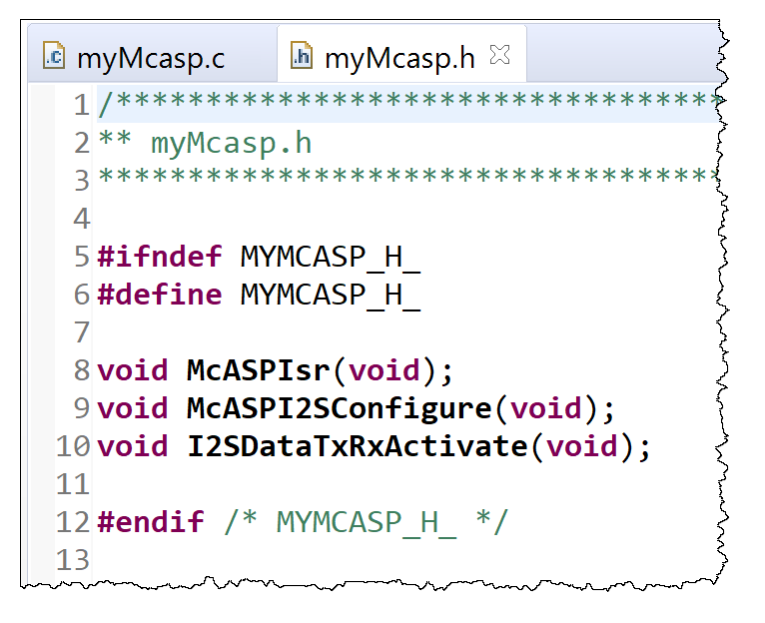

We will create three functions. The <code>McASPI2SConfigure</code> function will be used to setup the peripheral settings for I2S communication with the CODEC. The <code>I2SDataTxRxActivate</code> function will be used to enable the serializers used for I2S

communication. The McASPIsr is the interrupt service routine handler for the McASP. We will add the necessary code to the ISR handler to service the receive and transmit buffers of the McASP peripheral.

#### 16. Add the McASP function definitions to the myMcsp.c file.

- Open the myMcasp.c file.
- Add the necessary #includes shown below.

```
myMcasp.h
myMcasp.c
                          🔟 myMcasp.c 🖾
  *******
  2 ** myMcasp.c
  3 ****
  4
  5 #include <stdint.h>
  6#include <string.h>
  7 #include <stdbool.h>
  8 #include <ti/csl/hw types.h>
  9 #include <ti/csl/soc.h>
 10 #include <ti/csl/arch/c67x/interrupt.h>
 11 #include <ti/csl/csl mcasp.h>
 12
 13 #include "myGlobalOptions.h"
 14 #include "myMcasp.h"
```

Next, we have to add the code to configure the McASP I2S communication settings.

Implement the McASPI2SConfigure function by adding the code below.

```
13 #include "myGlobalOptions.h"
14 #include "myMcasp.h"
15
16 /*************
17 ** Function Definitions
18 ****
19
20/*
21 ** Configures the McASP Transmit Section in I2S mode.
22*/
23 void McASPI2SConfigure(void)
24 {
25
26
27 }
28
```

Inside the function we have to add our McASP initialization code.

The first thing needed is to put the McASP peripheral in **RESET** while we initialize the communication settings.

```
McASPRxReset(CSL_MCASP_0_CFG_REGS);
McASPTxReset(CSL_MCASP_0_CFG_REGS);
```

After placing the McASP transmitter and receiver in reset, we have to disable the McASP read and write FIFOs since for this section of the lab we will be using the CPU to service the McASP buffers. The read/write McASP FIFOs are only supported when the DMA is servicing the McASP buffers.

```
McASPReadFifoDisable(CSL MCASP 0 FIFO CFG REGS);
```

```
McASPWriteFifoDisable(CSL_MCASP_0_FIFO_CFG_REGS);
```

The McASP I2S frame format must match the settings in the AIC3106 CODEC. The I2S frame **WORD SIZE** and **SLOT SIZE** are set to match the ones used to when we configured the AIC3106 CODEC in the previous section.

The last parameter in the functions above decide whether the CPU or the DMA is going to service the receive/transmit buffers of the McASP. For this section, we choose the CPU (NON\_DMA). We will change in the future sections when we use the EDMA3 to service the McASP buffers.

We set the McASP frame sync options to TDM mode with TWO SLOTs. The frame sync is set to external mode and the width of the frame sync signal is set to the width of a WORD. The receive frame sync will begin on the falling edge, while the transmit frame sync signal will begin on the rising edge.

```
McASPRxFrameSyncCfg(CSL_MCASP_0_CFG_REGS, 2,
MCASP_RX_FS_WIDTH_WORD,
MCASP_RX_FS_EXT_BEGIN_ON_FALL_EDGE);
McASPTxFrameSyncCfg(CSL_MCASP_0_CFG_REGS, 2,
MCASP_TX_FS_WIDTH_WORD,
MCASP_TX_FS_EXT_BEGIN_ON_RIS_EDGE);
```

We must also configure the McASP clock settings. Checking the board schematic, we see that the McASP clock is generated external and brought into the C6748 McASP peripheral through the AHCLKX pin. Look for AIC\_MCLK, AIC\_WCLK and AIC\_BCLK in the schematic of the board.

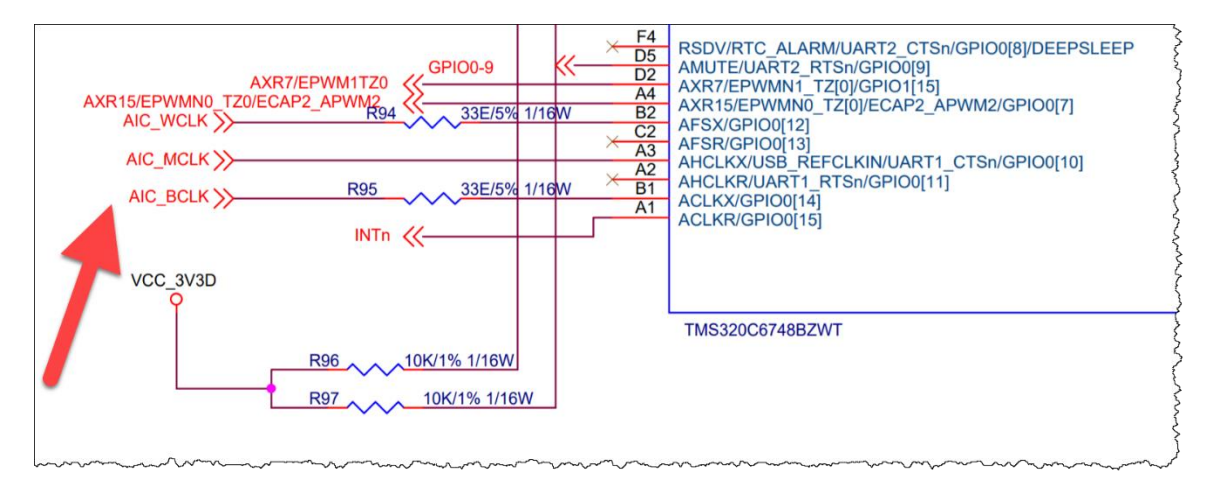

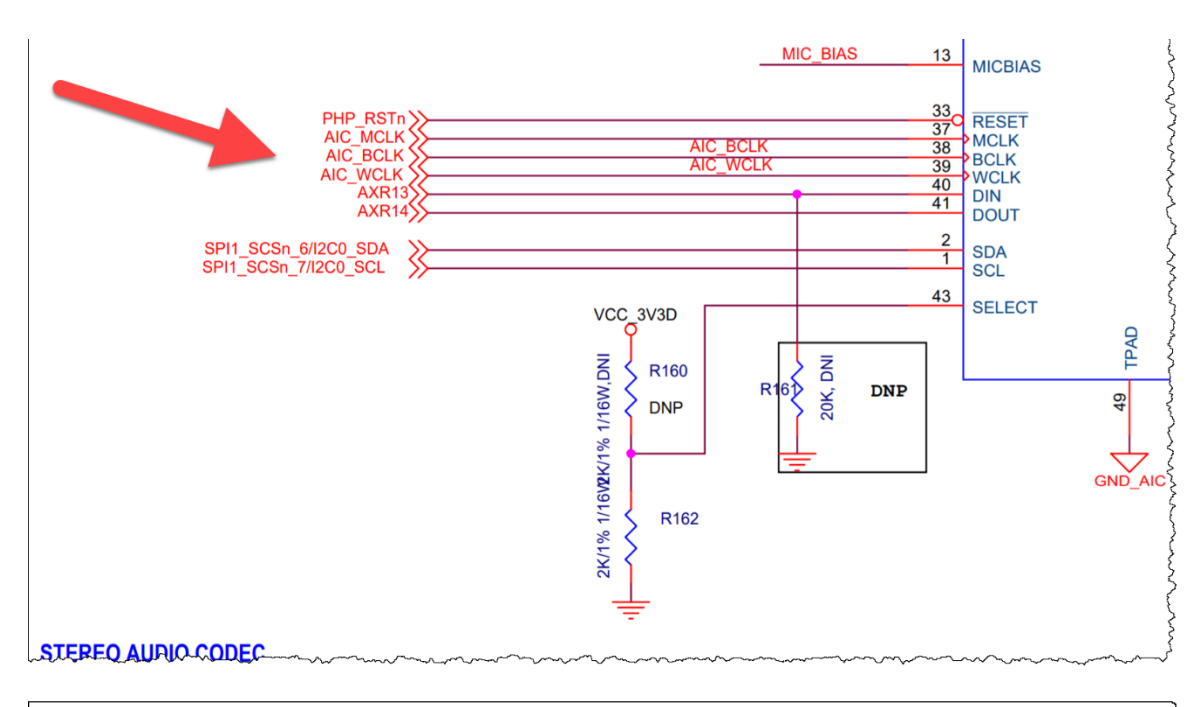

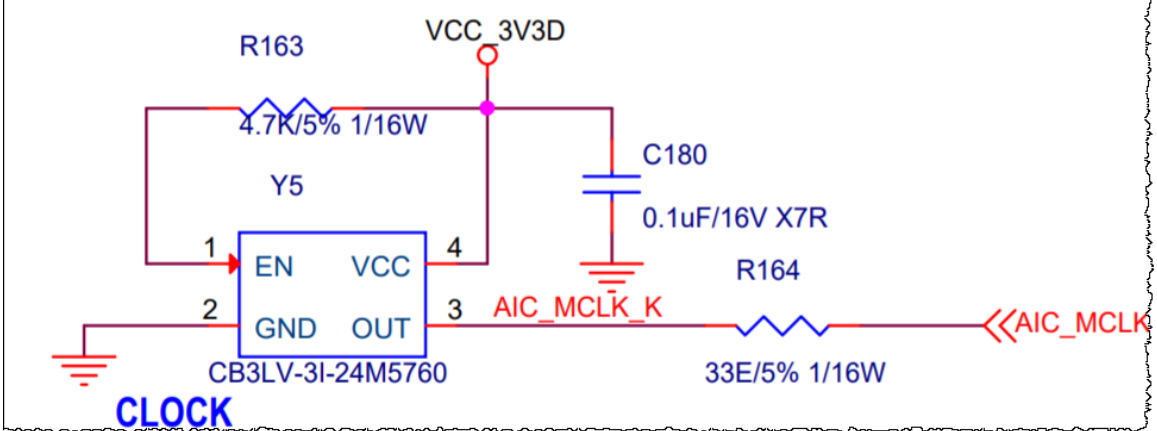

Then we must enable the frame sync for the McASP transmitter and receiver.

McASPTxRxClkSyncEnable(CSL\_MCASP\_0\_CFG\_REGS);

Next, we set the number of slots for both the McASP transmitter and receiver, which in our case is TWO.

```
McASPRxTimeSlotSet(CSL_MCASP_0_CFG_REGS, I2S_SLOTS);
McASPTxTimeSlotSet(CSL_MCASP_0_CFG_REGS, I2S_SLOTS);
```

Now it's time to find the McASP transmitter/receiver serializer numbers used. Open the schematic file again and you will see that the receiver serializer is #14 while the transmitter serializer is #13.

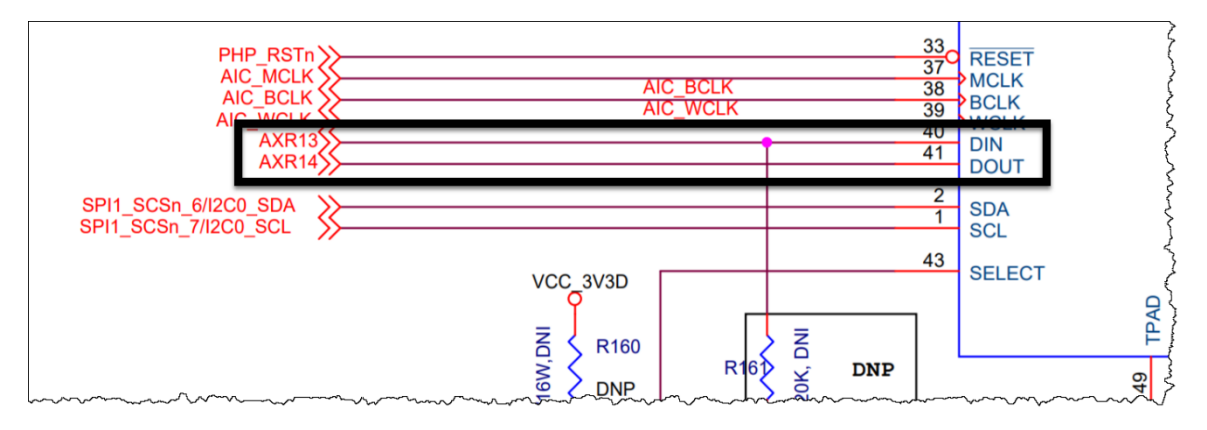

McASPSerializerRxSet(CSL MCASP 0 CFG REGS, MCASP XSER RX);

McASPSerializerTxSet(CSL MCASP 0 CFG REGS, MCASP XSER TX);

Each McASP pin must also be configured. The direction of the frame sync, clock and receiver serializer are set to INPUT. The direction of the transmitter serializer is set to OUTPUT.

```
McASPPinMcASPSet(CSL MCASP 0 CFG REGS, 0xFFFFFFF);
```

```
McASPPinDirOutputSet(CSL MCASP 0 CFG REGS,
```

MCASP PIN AXR(MCASP XSER TX));

McASPPinDirInputSet(CSL MCASP\_0\_CFG\_REGS, MCASP\_PIN\_AFSX

```
| MCASP PIN ACLKX
```

MCASP PIN AFSR

- | MCASP PIN ACLKR
- | MCASP\_PIN\_AXR(MCASP\_XSER\_RX));

Finally, we must enable the transmitter and receiver interrupts for the McASP peripheral. In this section of the lab we will enable all McASP EVENTs to generate interrupts, but we will only use the **DATAREADY** events for servicing the buffers. In the later labs we will only use the **ERROR** EVENTs to generate interrupts and use the McASP interrupt as a McASP ERROR interrupt.

This concludes the McASP peripheral setting initialization..

**Ensure the** McASPI2SConfigure function looks the same as the code below.

```
void McASPI2SConfigure(void)
{
   McASPRxReset(CSL MCASP 0 CFG REGS);
   McASPTxReset (CSL MCASP 0 CFG REGS);
    /* Disable the FIFOs for Non-DMA transfer */
   McASPReadFifoDisable(CSL MCASP 0 FIFO CFG REGS);
   McASPWriteFifoDisable(CSL MCASP 0 FIFO CFG REGS);
    /* Set I2S format in the transmitter/receiver format units */
   McASPRxFmtI2SSet(CSL MCASP 0 CFG REGS, WORD SIZE, SLOT SIZE,
                     MCASP TX MODE NON DMA);
   McASPTxFmtI2SSet(CSL MCASP 0 CFG REGS, WORD SIZE, SLOT SIZE,
                     MCASP TX MODE NON DMA);
    /* Configure the frame sync. I2S shall work in TDM format with 2 slots */
   McASPRxFrameSyncCfg(CSL_MCASP_0_CFG_REGS, 2, MCASP_RX_FS_WIDTH_WORD,
                        MCASP_RX_FS_EXT_BEGIN_ON_FALL_EDGE);
   McASPTxFrameSyncCfg(CSL_MCASP_0_CFG_REGS, 2, MCASP_TX_FS_WIDTH_WORD,
                        MCASP TX FS EXT BEGIN ON RIS EDGE);
    /* configure the clock for receiver */
   McASPRxClkCfg(CSL MCASP 0 CFG REGS, MCASP RX CLK EXTERNAL, 0, 0);
   McASPRxClkPolaritySet(CSL MCASP 0 CFG REGS, MCASP RX CLK POL RIS EDGE);
   McASPRxClkCheckConfig(CSL MCASP 0 CFG REGS, MCASP RX CLKCHCK DIV32,
                          0 \times 0 \overline{0}, 0 \times F\overline{F};
    /* configure the clock for transmitter */
   McASPTxClkCfg(CSL MCASP 0 CFG REGS, MCASP TX CLK EXTERNAL, 0, 0);
   McASPTxClkPolaritySet(CSL MCASP 0 CFG REGS, MCASP TX CLK POL FALL EDGE);
   McASPTxClkCheckConfig(CSL MCASP 0 CFG REGS, MCASP TX CLKCHCK DIV32,
                           0 \times 0 \overline{0}, 0 \times F\overline{F});
    /* Enable synchronization of RX and TX sections */
   McASPTxRxClkSyncEnable(CSL MCASP 0 CFG REGS);
    /* Enable the transmitter/receiver slots. I2S uses 2 slots */
   McASPRxTimeSlotSet(CSL MCASP 0 CFG REGS, I2S SLOTS);
   McASPTxTimeSlotSet(CSL MCASP 0 CFG REGS, I2S SLOTS);
    /*
    ** Set the serializers, Currently only one serializer is set as
    ** transmitter and one serializer as receiver.
   */
   McASPSerializerRxSet(CSL MCASP 0 CFG REGS, MCASP XSER RX);
   McASPSerializerTxSet(CSL MCASP 0 CFG REGS, MCASP XSER TX);
    /*
    ** Configure the McASP pins
    ** Input - Frame Sync, Clock and Serializer Rx
    ** Output - Serializer Tx is connected to the input of the codec
    */
   McASPPinMcASPSet(CSL MCASP 0 CFG REGS, 0xFFFFFFFF);
   McASPPinDirOutputSet(CSL MCASP 0 CFG REGS, MCASP PIN AXR(MCASP XSER TX));
   McASPPinDirInputSet(CSL MCASP 0 CFG REGS, MCASP PIN AFSX
                                                | MCASP PIN ACLKX
                                                | MCASP PIN AFSR
                                                | MCASP PIN ACLKR
                                                | MCASP_PIN_AXR(MCASP_XSER_RX));
    /* Enable error interrupts for McASP */
   McASPTxIntEnable(CSL MCASP 0 CFG REGS, MCASP TX DMAERROR
                                              | MCASP TX CLKFAIL
```

| MCASP\_TX\_SYNCERROR | MCASP\_TX\_UNDERRUN | MCASP\_TX\_DATAREADY); McASPRxIntEnable(CSL\_MCASP\_0\_CFG\_REGS, MCASP\_RX\_DMAERROR | MCASP\_RX\_CLKFAIL | MCASP\_RX\_CLKFAIL | MCASP\_RX\_SYNCERROR | MCASP\_RX\_OVERRUN | MCASP\_RX\_DATAREADY);

Implement the I2SDataTxRxActivate function by adding the code below.

```
void I2SDataTxRxActivate(void)
{
    /* Start the clocks */
    McASPRxClkStart(CSL_MCASP_0_CFG_REGS, MCASP_RX_CLK_EXTERNAL);
    McASPTxClkStart(CSL_MCASP_0_CFG_REGS, MCASP_TX_CLK_EXTERNAL);
    /* Activate the serializers */
    McASPRxSerActivate(CSL_MCASP_0_CFG_REGS);
    McASPTxSerActivate(CSL_MCASP_0_CFG_REGS);
    /* make sure that the XDATA bit is cleared to zero */
    while(McASPTxStatusGet(CSL_MCASP_0_CFG_REGS) & MCASP_TX_STAT_DATAREADY);
    /* Activate the state machines */
    McASPRxEnable(CSL_MCASP_0_CFG_REGS);
    McASPTxEnable(CSL_MCASP_0_CFG_REGS);
}
```

This function will start the serializer clocks, and activate the McASP receiver and transmitter. Before we continue to enable the McASP receiver and transmitter, we put a while loop which will ensure that the transmitter data buffers are serviced before the

McASP receiver/transmitter are enabled, avoiding an UNDERFLOW scenario.

The only function left to implement is the McASP ISR handler function.

Add a global variable named val to the top of the myMcasp.c file.

```
13#include "myGlobalOptions.h"
14#include "myMcasp.h"
15
16
17 volatile uint32_t val = 0;
```

This variable will be used to pass the received value from the receive serializer buffer to the transmit serializer buffer.

Implement the McASPIsr function by adding the code below.

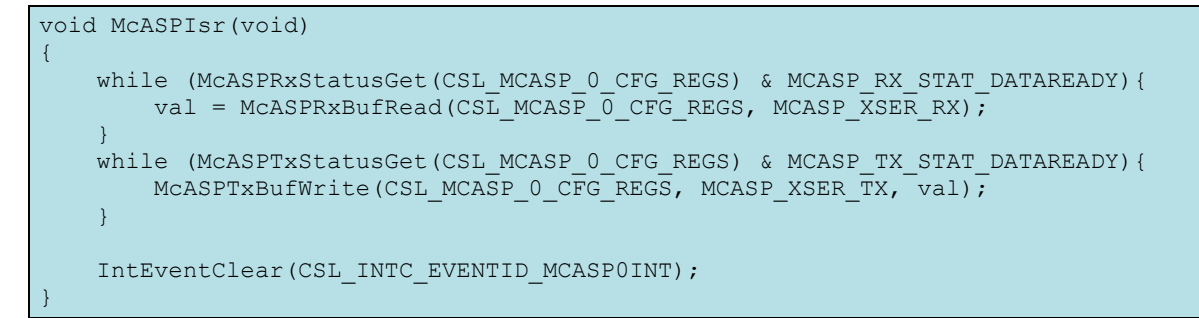

We will service the McASP receive buffer by reading the buffer using the CPU and writing to the val variable. Then when the transmitter is requesting new data, we will write val to the McASP transmit buffer. Finally the interrupt event is cleared.

This concludes the changes that must be made the myMcasp.c file. Now we have to call these newly added functions in the hardwareInitTaskFxn function.

- 17. Add the McASP initalization functions to the hardwareInitTask.c file.
  - Open the hardwareInitTask.c file and add the myMcsap.h #include to the file.
  - Update the hardwareInitTaskFxn function to call the McASP initialization functions.

| E.                      |                                                                                |  |  |  |  |  |
|-------------------------|--------------------------------------------------------------------------------|--|--|--|--|--|
|                         | 9#include "hardwareInitTask.h"                                                 |  |  |  |  |  |
|                         | 10                                                                             |  |  |  |  |  |
|                         | 11 <b>#include</b> "myMcasp.h"                                                 |  |  |  |  |  |
|                         | 12                                                                             |  |  |  |  |  |
|                         | 13 /************************************                                       |  |  |  |  |  |
| 14** hardwareInitTask() |                                                                                |  |  |  |  |  |
|                         | 15 ************************************                                        |  |  |  |  |  |
|                         | 16<br>void hardwareInitTaskFxn (void)                                          |  |  |  |  |  |
|                         | 17 {                                                                           |  |  |  |  |  |
|                         | 18 /* Initialize the I2C 0 interface for the codec AIC31 */                    |  |  |  |  |  |
|                         | 19 I2CCodecIfInit(CSL I2C 0 DATA CFG, INT CHANNEL I2C, I2C SLAVE CODEC AIC31); |  |  |  |  |  |
|                         | 20                                                                             |  |  |  |  |  |
|                         | 21 /* Configure the Codec for I2S mode */                                      |  |  |  |  |  |
|                         | 22 AIC3112SConfigure();                                                        |  |  |  |  |  |
|                         | 23                                                                             |  |  |  |  |  |
|                         | 24 /* Configure the McASP for I2S */                                           |  |  |  |  |  |
|                         | 25 McASPI2SConfigure();                                                        |  |  |  |  |  |
|                         | 26                                                                             |  |  |  |  |  |
|                         | 27 /* Activate the audio transmission and reception */                         |  |  |  |  |  |
|                         | 28 I2SDataTxRxActivate();                                                      |  |  |  |  |  |
|                         | 29 }                                                                           |  |  |  |  |  |

The only thing left at this point is to add the HWI support for the McASP ISR handler. So let's do it!

#### 18. Add the McASP ISR HWI to the main.c file.

- Open the main.c file and add the myMcsap.h #include to the file.
- Add the *Hwi* handle and params global variables.

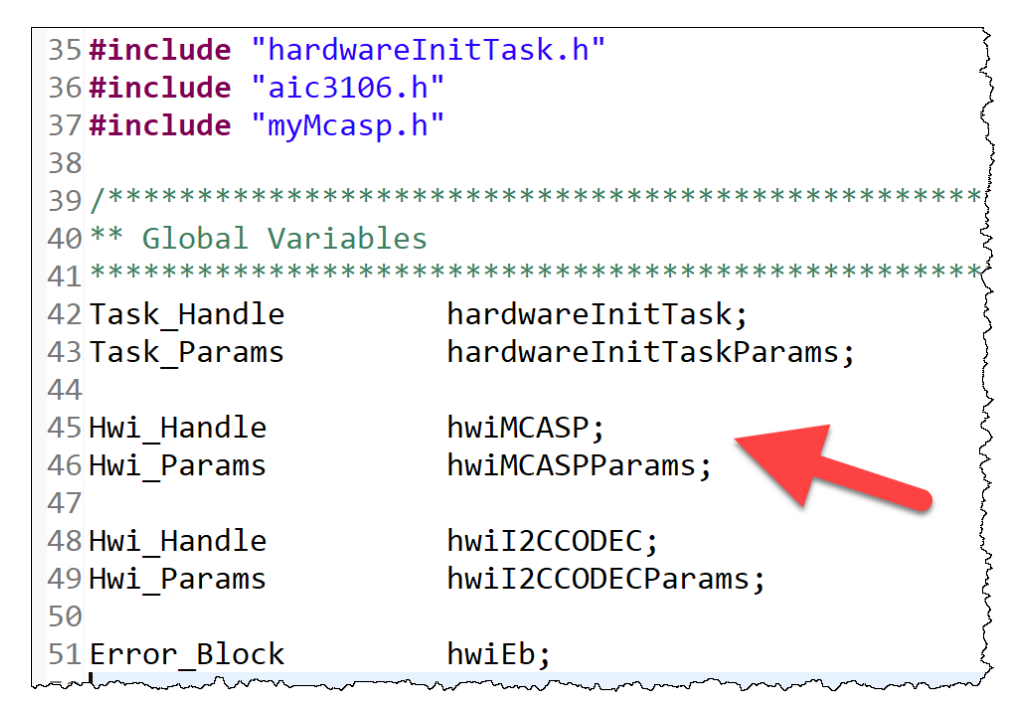

▶ In the main() function, add the *Hwi* initialization code.

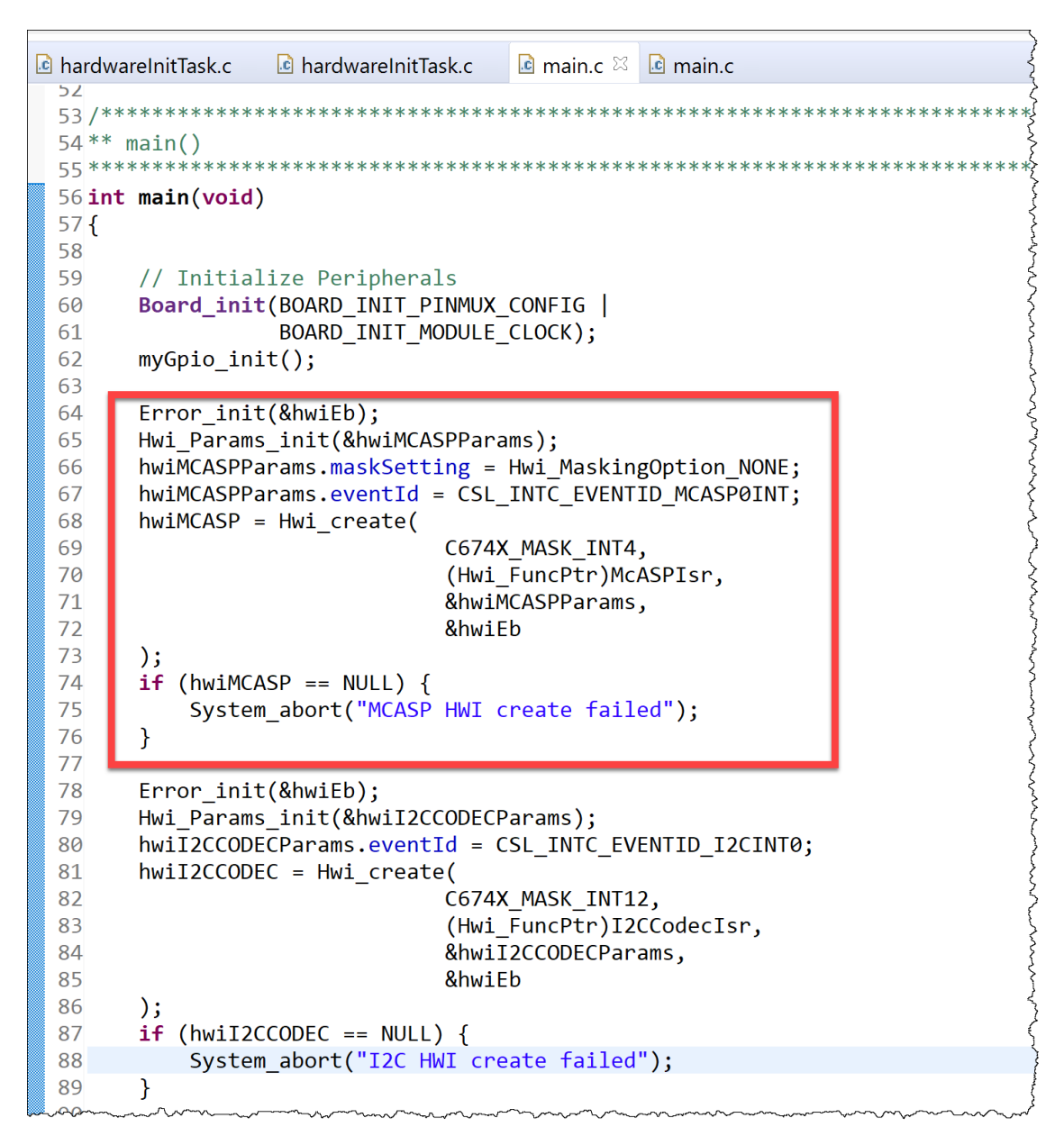

The McASP *Hwi* is set to use INT4 with McASPIsr set as the handler. The eventid is set to the McASP EVENT ID.

That is it, now the McASP module is setup for audio LOOPBACK mode. You should now be able to build and run the code and hear the Audio Input as the Audio Output.

# Build, Load, Run...OBSERVE!

19. Build, load and run...

- Build your application and load your .out file into a new Debug session.
- If there are any build errors, fix them.
- Press "Resume" (Play).

- Connect your phone (or any other device with an auxiliary audio output) to the Audio Input Jack connection on the board.
- Connect your headphones (or any device with an auxiliary audio input such as speakers) to the Audio Output Jack connection on the board,
- Play the music on your phone.

Do you hear the music in your headphones? If not, go resolve the problem. If you did, move on...

# Audio Buffer Overflow/Underflow (lab\_08d\_overflowErrorAudio)

In this part of the lab we will add the code to toggle an LED. The McASP will still be serviced by the CPU. Adding a new *Task* to toggle an LED will actually cause a McASP buffer underflow/overflow error because the CPU will not be able to service the buffers in time.

# **LED (GPIO) Configuration Code**

The purpose of this lab is not to teach a user how to the setup a GPIO peripheral. Therefore, we have existing GPIO configuration code in our project and will use this GPIO code to toggle an LED.

20. Add the LED toggle Task to the main () function.

- Open the main.c file.
- Add the global variable for the ledTask.

| 31// Application Header Files<br>32 <b>#include</b> "myGlobalOptions.h"<br>33 <b>#include</b> "myGpio.h"                                       |                                                           |  |  |  |  |  |
|----------------------------------------------------------------------------------------------------|-----------------------------------------------------------|--|--|--|--|--|
| 35 <b>#include</b> "hardware<br>36 <b>#include</b> "aic3106.<br>37 <b>#include</b> "myMcasp.<br>38<br>39 /************************************ | InitTask.h"<br>h"<br>h"<br>****************************** |  |  |  |  |  |
| 42Task_Handle<br>43Task_Params                                                                                                    | <pre>ledTask;<br/>ledTaskParams;</pre>                    |  |  |  |  |  |
| 44<br>45Task_Handle<br>46Task_Params<br>47                                                                                                    | hardwareInitTask;<br>hardwareInitTaskParams;              |  |  |  |  |  |
| 48Hwi_Handle<br>49Hwi_Params                                                                                                    | hwiMCASP;<br>hwiMCASPParams;                              |  |  |  |  |  |

Add the Task implementation code in the main() function above the hardwareInitTask implementation code.

```
95
      // Create Task(s)
96
      Task Params init(&ledTaskParams);
97
      ledTaskParams.priority = 1;
      ledTaskParams.stackSize = 2048;
98
99
.00
      ledTask = Task_create((Task_FuncPtr)ledToggleTaskFxn,
                           &ledTaskParams, Error_IGNORE);
01
      if (ledTask == NULL) {
.02
.03
          System abort("LED Task create failed");
04
      }
92
```

The function which the task will use will be called ledToggleTaskFxn and we will implement it shortly. we will implement this function in a file set called ledTask.c and ledTask.h. Let's go ahead and #include the header file in the main.c file.

Add the following #define to the top of the main.c file.

#include "ledTask.h"

#### 21. Implement the LED toggle task function.

- Create two new files in your project named ledTask.c and ledTask.h.
- Open the ledTask.h file and update it to match the content below.

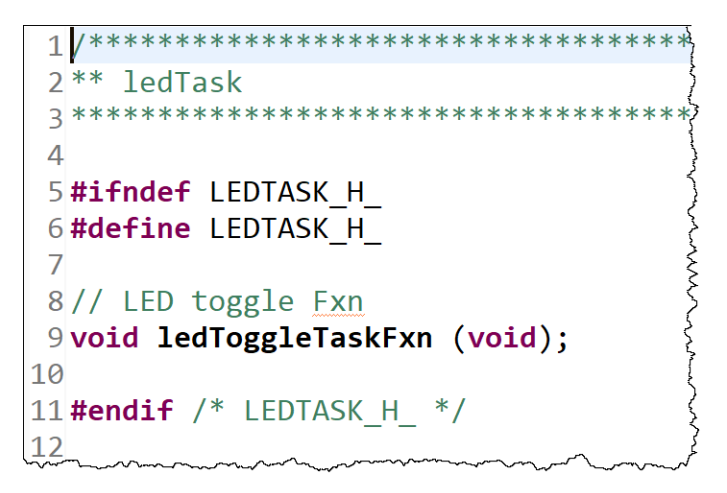

• Open the ledTask.c file and update it to match the content below.

```
1 /***
 2** ledTask.c
 4
5 #include <stdint.h>
6#include <string.h>
7 #include <stdbool.h>
8
9 #include "myGlobalOptions.h"
10
11 #include <ti/sysbios/knl/Task.h>
12 #include <ti/drv/gpio/GPIO.h>
13#include "GPIO board.h"
14 #include "myGpio.h"
15
16
17 void ledToggleTaskFxn (void)
18 {
19
     while(1)
20
     {
21
         Task_sleep(5000);
22
23
         GPIO_toggle(USER_LED0);
24
     }
25
26 }
```

The task will toggle the GPIO connected to the board LED every 5s. The faster you request to blink the LED, the faster the audio application will fail.

### **Build, Load, Run...OBSERVE!**

22. Build, load and run...

- Build your application and load your .out file into a new Debug session.
- If there are any build errors, fix them.
- Connect your phone (or any other device with an auxiliary audio output) to the Audio Input Jack connection on the board.
- Connect your headphones (or any device with an auxiliary audio input such as speakers) to the Audio Output Jack connection on the board,
- Play the music on your phone.
- Press "Resume" (Play).

Do you hear the music in your headphones? If not, go resolve the problem. If you did, move on...

• The music will eventually stop due to the McASP buffer error.

# Adding EDMA Support (lab\_08e\_edmaAudio)

Examining the previous section, it is obvious that having the CPU service the McASP buffers is not feasible. Therefore, we need to ass EDMA3 support to service the McASP receive and transmit buffers.

We will have to use PING-PONG buffers for both McASP receiver and transmitter.

#### 23. Create memory data sections for the audio buffers accessed by EDMA3.

- **Create a new linker command file (CMD) named** RxTxBuf.cmd.
- Add the following *data sections* to the CMD file:

| 📄 F | RxTxBuf.cmd ⊠                     |
|-----|-----------------------------------|
| 1   |                                   |
| 2   | SECTIONS {                        |
| 3   |                                   |
| 4   | <pre>.far:rxBufs :&gt; IRAM</pre> |
| 5   |                                   |
| 6   | <pre>.far:txBufs :&gt; IRAM</pre> |
| 7   |                                   |
| 8   | }                                 |
| 9   |                                   |

#### 24. Update McASP configuration code to enable EDMA access.

We no longer wish to use the CPU to service the buffers, therefore the McASP configuration code must change. Also, the McASP ISR will only be used for McASP ERROR events.

- Open the myMcasp.h file.
- **Rename the** MCASPISr to MCASPErrorIsr.
- Open the myMcasp.c file.
- Delete the uint32\_t val global variable.

This variable is no longer needed since EDMA3 will have the audio data.

Update the McASP ISR handler function to match the one below:

• Enable the McASP read/write buffer FIFOs.

```
28/*
29 ** Configures the McASP Transmit Section in I2S mode.
30 */
31 void McASPI2SConfigure(void)
32 {
      McASPRxReset(CSL MCASP 0 CFG REGS);
33
34
      McASPTxReset(CSL_MCASP_0_CFG_REGS);
35
      /* Enable the FIFOs for DMA transfer */
36
      McASPReadFifoEnable(CSL_MCASP_0_FIF0_CFG_REGS, 1, 1);
37
      McASPWriteFifoEnable(CSL_MCASP_0_FIF0_CFG_REGS, 1, 1);
38
```

Select DMA as the McASP buffers owner.

```
40 /* Set I2S format in the transmitter/receiver format units */
41 McASPRxFmtI2SSet(CSL_MCASP_0_CFG_REGS, WORD_SIZE, SLOT_SIZE,
42 MCASP_RX_MODE_DMA);
43 McASPTxFmtI2SSet(CSL_MCASP_0_CFG_REGS, WORD_SIZE, SLOT_SIZE,
44 MCASP_TX_MODE_DMA);
```

**Remove the** DATA READY event from the interrupt events.

| 91  | <pre>/* Enable error interrupts for McASP */</pre>                                                                                                    |
|-----|----------------------------------------------------------------------------------------------------|
| 92  | <pre>McASPTxIntEnable(CSL_MCASP_0_CFG_REGS, MCASP_TX_DMAERROR</pre>                                                                                                    |
| 93  | MCASP_TX_CLKFAIL                                                                                                    |
| 94  | MCASP_TX_SYNCERROR                                                                                                    |
| 95  | MCASP_TX_UNDERRUN);                                                                                                    |
| 96  |                                                                                                    |
| 97  | <pre>McASPRxIntEnable(CSL_MCASP_0_CFG_REGS, MCASP_RX_DMAERROR</pre>                                                                                                    |
| 98  | MCASP_RX_CLKFAIL                                                                                                    |
| 99  | MCASP_RX_SYNCERROR                                                                                                    |
| 100 | MCASP_RX_OVERRUN);                                                                                                    |
| 101 | The second and the second and the second second sec |

There is one final item we need to take care of in this file, and that is enabling the EDMA transfers in the I2SDataTxRxActivate before enabling the McASP transmit and receive serializers. We will take care of this later in the chapter.

#### 25. Add the audio application code using EDMA3.

We will add two new files named audioTask.c and audioTask.h to the project. This will include the EDMA configuration code along with any audio application specific code. In this section, we will only copy our received audio buffer to the transmit audio buffer. In the later sections we will add audio filtering code to these files.

- Create a new file in the project named audioTask.h.
- **Update the** audioTask.h file to contain the code below:

We will implement three outward facing functions in the audioTask.h file. A *Task* function named CopyBufRxToTxTaskFxn, an EDMA initialization function named I2SDMAParamInit, and an interrupt service routine handler named EDMA3CCComplise for when the EDMA3 transfers have completed.

- Create a new file in the project named audioTask.c.
- Add the necessary #include files:

```
myMcasp.c
             laudioTask.h
                           🖻 audioTask.c 🖾
 1 /********
              *****
                             *****
 2** audioTask.c
 Δ
 5 / / XDC
 6#include <xdc/std.h>
 7 #include <xdc/runtime/Types.h>
 8 #include <xdc/cfg/global.h>
 9 #include <xdc/runtime/Types.h>
10 #include <xdc/runtime/Log.h>
11
12// TI-RTOS Kernel Header Files
13 #include <ti/sysbios/BIOS.h>
14 #include <ti/sysbios/knl/Semaphore.h>
15
16// Standard C Header Files
17 #include <stdint.h>
18 #include <stddef.h>
19 #include <stdbool.h>
20
21 / / CSL
22 #include <ti/csl/soc.h>
23 #include <ti/csl/hw_types.h>
24 #include <ti/csl/csl mcasp.h>
25 #include <ti/csl/csl edma.h>
26 #include <ti/csl/arch/c67x/interrupt.h>
27 #include <ti/csl/src/ip/edma/V1/edma.h>
28
29 #include "myGlobalOptions.h"
30
31
```

Add the function prototypes for the new functions we will be writing.

We will write three new functions. ParamTxLoopJobSet, BufferTxDMAActivate, and BufferTxDMAActivate.

The first function ParamTxLoopJobSet is used to setup the audio transmit EDMA PaRAM for the given PaRAM ID and setting the Link Address of the EDMA PaRAM to itself, so it continues to loop back to use the same settings.

The second and third functions <code>BufferTxDMAActivate</code>, and <code>BufferTxDMAActivate</code> are used to reactivate the transmit and receive EDMA channels. The transmit EDMA channel is activated when a transmit is required (send data out to the **McASP**) while the receive EDMA channel is activated every time a reception is completed, and we need to start kickstart a new reception (from the **McASP**).

Next, we need to declare the global variables.

Declare an extern global variable (**Semaphore**) for the receive EDMA interrupt.

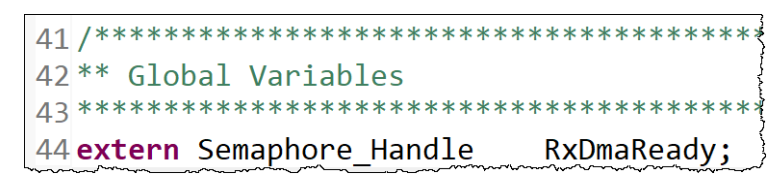

We will define and initialize this in main.c but we will use it in audioTask.c.

Now, let's define the arrays we need for receive and transmit buffers. We have to make sure to place them in the memory sections we created in the linker command file RxTxBuf.cmd.

Create a variable named loopBuf which will be used by EDMA to transmit data to the McASP on the VERY FIRST transmission.

```
46 #pragma DATA_SECTION (loopBuf, ".far:txBufs");
47 #pragma DATA_ALIGN (loopBuf, 128);
48 static unsigned char loopBuf[NUM_SAMPLES_LOOP_BUF * BYTES_PER_SAMPLE] = {0};
49
```

The <code>loopBuf</code> array will hold dummy data to kick start the audio communication.

Create the ping-pong buffers for **EDMA** transmit and receive operations.

```
50/*
51 ** Transmit buffers. If any new buffer is to be added, define it here and
52 ** update the NUM_BUF. These Tx buffers are accessed via EDMA3.
53 ** See RxTxBuf.cmd for placement of these user-defined sections.
54 */
55
56 #pragma DATA_SECTION (txBuf0, ".far:txBufs");
57 #pragma DATA ALIGN (txBuf0, L2 LINESIZE);
58 static unsigned char txBuf0[AUDI0 BUF SIZE];
59
60 #pragma DATA SECTION (txBuf1, ".far:txBufs");
61 #pragma DATA ALIGN (txBuf1, L2 LINESIZE);
62 static unsigned char txBuf1[AUDIO BUF SIZE];
63
64 #pragma DATA SECTION (txBuf2, ".far:txBufs");
65 #pragma DATA ALIGN (txBuf2, L2_LINESIZE);
66 static unsigned char txBuf2[AUDIO BUF SIZE];
67
68/*
69 ** Receive buffers. If any new buffer is to be added, define it here and
70 ** update the NUM BUF. These Rx buffers are accessed via EDMA3
71*/
72 #pragma DATA_SECTION (rxBuf0, ".far:rxBufs");
73 #pragma DATA_ALIGN (rxBuf0, L2_LINESIZE);
74 static unsigned char rxBuf0[AUDI0 BUF SIZE];
75
76 #pragma DATA SECTION (rxBuf1, ".far:rxBufs");
77 #pragma DATA_ALIGN (rxBuf1, L2_LINESIZE);
78 static unsigned char rxBuf1[AUDI0_BUF_SIZE];
79
80 #pragma DATA SECTION (rxBuf2, ".far:rxBufs");
81 #pragma DATA ALIGN (rxBuf2, L2 LINESIZE);
82 static unsigned char rxBuf2[AUDIO BUF SIZE];
```

Three buffers are created for the transmit **EDMA** channel and three buffers were created for the receive **EDMA** channel. The <code>loopBuf</code> buffer is only used for the first dummy transmit transfer. Starting from the second transfer, the <code>txBufs</code> are used.

Create an array to be able to access the txBuf0 - txBuf1 and rxBuf0 - rxBuf1 through indexing.

```
87 /* Array of receive buffer pointers */
88 static unsigned int const rxBufPtr[NUM_BUF] =
89 {
90
      (unsigned int) rxBuf0,
91
      (unsigned int) rxBuf1,
     (unsigned int) rxBuf2
92
93 };
94
95 /* Array of transmit buffer pointers */
96 static unsigned int const txBufPtr[NUM BUF] =
97 {
98
      (unsigned int) txBuf0,
99
      (unsigned int) txBuf1,
      (unsigned int) txBuf2
00
101;
LAZ
```

Now we can access the address of the buffers by indexing though the  ${\tt txBufPtr}$  and  ${\tt rxBufPtr}.$ 

Declare global variables to keep track of the state of the application.

```
84// Next buffer to receive data. The data will be received in this buffer.
85 static volatile unsigned int nxtBufToRcv = 0;
86 // The RX buffer which filled latest.
87 static volatile unsigned int lastFullRxBuf = 0;
88 // The offset of the paRAM ID, from the starting of the paRAM set.
89 static volatile unsigned short parOffRcvd = 0;
90 // The offset of the paRAM ID sent, from starting of the paRAM set.
91 static volatile unsigned short parOffSent = 0;
92 // The offset of the paRAM ID to be sent next, from starting of the paRAM set.
93 static volatile unsigned short parOffTxToSend = 0;
94 // The transmit buffer which was sent last.
95 static volatile unsigned int lastSentTxBuf = NUM_BUF - 1;
```

| Variable       | Description                                                                                             |
|----------------|----------------------------------------------------------------------------------------------------|
| nxtBufToRcv    | The index for the next receive buffer to be used in $\texttt{rxBufPtr}$ to be used by the <b>EDMA</b> . |
| lastFullRxBuf  | The index of the last receive buffer which was filled by the EDMA.                                      |
| parOffRcvd     | The PaRAM ID for the last received buffer's EDMA setting.                                               |
| parOffSent     | The PaRAM ID for the last send buffer's EDMA setting.                                                   |
| parOffTxToSend | The <b>PaRAM</b> ID for the next transmit buffer to send <b>EDMA</b> setting.                           |
| lastSentTxBuf  | The index for the last transit buffer with was send in the $txBufPtr$ .                                 |

We will use these variables in the application's state machine to send and receive from the correct buffer and **PaRAM** setting.

Create "template" EDMA3 PaRAM Entry objects to use as the default setting for the EDMA transfers.

```
116/*
117 ** Default paRAM for Transmit section. This will be transmitting from
118 ** a loop buffer.
119*/
120 static EDMA3CCPaRAMEntry const txDefaultPar =
121 {
122
      (unsigned int)(EDMA3CC_OPT_DAM | (0x02 << 8u)), /* Opt field */</pre>
      (unsigned int)loopBuf, /* source address */
123
      (unsigned short)(BYTES_PER_SAMPLE), /* aCnt */
124
      (unsigned short)(NUM_SAMPLES_LOOP_BUF), /* bCnt */
125
      (unsigned int) CSL_MCASP_0_SLV_REGS, /* dest address */
126
      (short) (BYTES_PER_SAMPLE), /* source bIdx */
127
      (short)(0), /* dest bIdx */
128
      (unsigned short)(PAR TX START * SIZE PARAMSET), /* link address */
129
      (unsigned short)(0), /* bCnt reload value */
130
131
      (short)(0), /* source cIdx */
      (short)(0), /* dest cIdx */
132
133
      (unsigned short)1 /* cCnt */
134};
135
136/*
137 ** Default paRAM for Receive section.
138*/
139 static EDMA3CCPaRAMEntry const rxDefaultPar =
140 {
      (unsigned int)(EDMA3CC OPT SAM | (0x02 << 8u)), /* Opt field */</pre>
141
142
      (unsigned int)CSL_MCASP_0_SLV_REGS, /* source address */
      (unsigned short)(BYTES_PER_SAMPLE), /* aCnt */
143
      (unsigned short)(1), /* bCnt */
(unsigned int)rxBuf0, /* dest address */
144
145
      (short) (0), /* source bIdx */
146
147
      (short)(BYTES_PER_SAMPLE), /* dest bldx */
148
      (unsigned short)(PAR_RX_START * SIZE_PARAMSET), /* link address
      (unsigned short)(0), /* bCnt reload value */
149
      (short)(0), /* source cIdx */
150
      (short)(0), /* dest cIdx */
151
152
      (unsigned short)1 /* cCnt */
153};
```

We created a default **PaRAM Entry** for each transmit and receive channels. In our application code we will always begin with copying these settings over and the modifying only the fields that need to be updated.

The EDMA3CCPaRAMEntry structure is defined as follows for the template transmit channel. The first item defines the option fields. You can review the available settings for the OPTION field by reviewing the <u>C6748 TRM</u>.

#### 16.4.1.1 Channel Options Parameter (OPT)

The channel options parameter (OPT) is shown in Figure 16-35 and described in Table 16-15.

**NOTE:** The TCC field in OPT is a 6-bit field and can be programmed for any value between 0-64. For devices with 32 DMA channels, the TCC field should have a value between 0 to 31 so that it sets the appropriate bits (0 to 31) in the interrupt pending register (IPR) (and can interrupt the CPU(s) on enabling the interrupt enable register (IER) bits (0-31)).

| Figure 16-35. Channel Options Parameter (OPT) |    |        |      |     |         |        |          |         |        |         |       |       |
|-----------------------------------------------|----|--------|------|-----|---------|--------|----------|---------|--------|---------|-------|-------|
| 31                                            | 28 | 27     |      | 24  | 23      | 22     | 21       | 20      | 19     | 18      | 17    | 16    |
| Reserved                                      |    | PR     | IVID |     | ITCCHEN | TCCHEN | ITCINTEN | TCINTEN | Res    | erved   | т     | C     |
| R-0                                           |    | R      | R-0  |     | R/W-0   | R/W-0  | R/W-0    | R/W-0   | R/W-0  | R-0     | R/V   | V-0   |
| 15                                            | 12 | 11     | 10   | 8   | 7       |        |          | 4       | 3      | 2       | 1     | 0     |
| TCC                                           |    | TCCMOD | F\   | NID |         | Rese   | erved    |         | STATIC | SYNCDIM | DAM   | SAM   |
| R/W-0                                         |    | R/W-0  | R/   | W-0 |         | R      | -0       |         | R/W-0  | R/W-0   | R/W-0 | R/W-0 |

LEGEND: R/W = Read/Write; R = Read only; -n = value after reset

#### Table 16-15. Channel Options Parameters (OPT) Field Descriptions

| Bit   | Field    | Value | Description                                                                                                    |
|-------|----------|-------|----------------------------------------------------------------------------------------------------|
| 31-28 | Reserved | 0     | Reserved                                                                                                    |
| 27-24 | PRIVID   | 0-Fh  | Privilege identification for the external host/CPU/DMA that programmed this PaRAM set. This value is<br>set with the EDMA3 master's privilege identification value when any part of the PaRAM set is written. |
| 23    | ITCCHEN  |       | Intermediate transfer completion chaining enable.                                                                                                    |
|       |          | 0     | Intermediate transfer complete chaining is disabled.                                                                                                    |
|       |          | 1     | Intermediate transfer complete chaining is enabled.                                                                                                    |
| han   | Lanna    | L     | What anapled the chained event register (CER) bit is set an ever intervediate phained transformer                                                                                                    |

In the options field, we have enabled the **CONSTANT** address mode for the destination address since the destination is a hardware **FIFO**. Finally, the **FIFO** width is set to **32-bit mode** by writing a **0x2** to the **FWID** bit range of the options register.

The source address for the template **PaRAM** entry is set to the address for the loopBuf buffer. The **ACNT** is set to the number of BYTES\_PER\_SAMPLE. **BCNT** is set to the number of **SAMPLES**. **CCNT** is set to 1 to ensure the transfer occurs. The **BCNT** reload value is set to 0 since no reload is required (**CCNT** = 1).

The destination address for the EDMA transfer is set to the McASP FIFO register address.

The **SOURCE BIDX** is set to the same value as the **ACNT** to ensure that the source address is incremented the same as **ACNT**. The **DESTINATION BIDX** is set to 0 since the McASP FIFO register address does not change. The **SOURCE** and **DESTINATION CIDX** are set to 0.

Finally, the LINK ADDRESS is set to point to the next PaRAM. In the template, it actually is pointing to itself which is the PAR\_TX\_START x SIZE OF EACH PARAM.

For the template receive **PaRAM Entry**, the source address is **CONSTANT** address mode with the **FIFO** width set to **32-bit mode**.

The source address for the template receive **PaRAM** is set to the **McASP** buffer address. The destination is set to the rxBuf0 buffer. The **ACNT**, **BIDX**, **CCNT**, **CIDX** are setup, while the **BCNT** is taken care of later when the template is being used. The **LINK ADDRESS** is setup to point to the same **PaRAM** set.

That's it for our global variables. Next, we move on to implement the new functions.

**Define the** ParamTxLoopJobSet function as shown below.

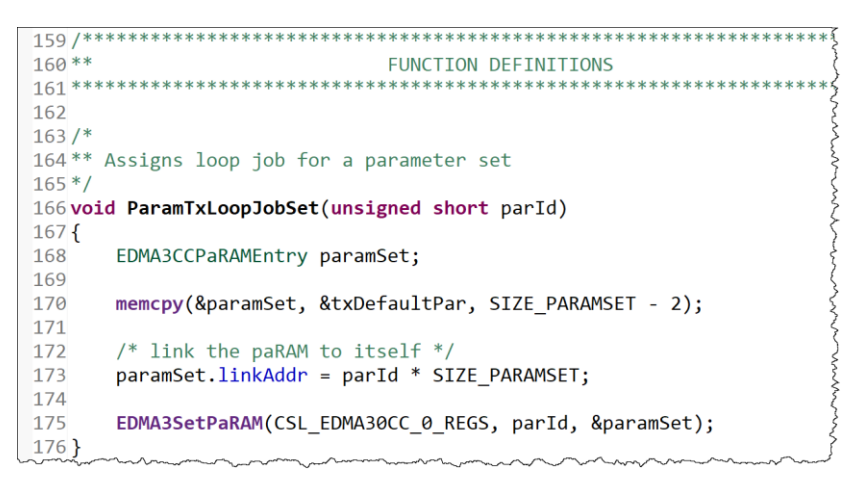

This function copies the template transmit **PaRAM Entry**. The number of bytes copied is SIZE\_PARAMSET - 2 because the last 2 bytes of the **PaRAM Entry** is actually **RESERVED**.

The link address of the PaRAM Entry is to ITSELF.

**Define the** I2SDMAParamInit function as shown below.

```
void I2SDMAParamInit(void)
{
   EDMA3CCPaRAMEntry paramSet;
   int idx;
    /* Initialize the 0th paRAM set for receive */
   memcpy(&paramSet, &rxDefaultPar, SIZE PARAMSET - 2);
   EDMA3SetPaRAM(CSL EDMA30CC 0 REGS, EDMA3 CHA MCASP0 RX, &paramSet);
   /* further paramsets, enable interrupt */
   paramSet.opt |= RX DMA INT ENABLE;
   for(idx = 0 ; idx < NUM PAR; idx++)</pre>
    {
       paramSet.destAddr = rxBufPtr[idx];
       paramSet.linkAddr = (PAR RX START + ((idx + 1) % NUM PAR))
                             * (SIZE PARAMSET);
        paramSet.bCnt = NUM_SAMPLES_PER_AUDIO_BUF;
        /*
        ** for the first linked paRAM set, start receiving the second
        ** sample only since the first sample is already received in
        ** rx buffer 0 itself.
        */
       if(0 == idx)
        {
            paramSet.destAddr += BYTES PER SAMPLE;
            paramSet.bCnt -= BYTES PER SAMPLE;
        }
        EDMA3SetPaRAM(CSL EDMA30CC 0 REGS, (PAR RX START + idx), &paramSet);
    }
    /* Initialize the required variables for reception */
   nxtBufToRcv = idx % NUM BUF;
   lastFullRxBuf = NUM BUF - 1;
   parOffRcvd = 0;
    /* Initialize the 1st paRAM set for transmit */
   memcpy(&paramSet, &txDefaultPar, SIZE PARAMSET);
   EDMA3SetPaRAM(CSL EDMA30CC 0 REGS, EDMA3 CHA MCASP0 TX, &paramSet);
    /* rest of the params, enable loop job */
   for(idx = 0 ; idx < NUM PAR; idx++)</pre>
    {
        ParamTxLoopJobSet(PAR TX START + idx);
    }
   /* Initialize the variables for transmit */
   parOffSent = 0;
   lastSentTxBuf = NUM BUF - 1;
}
```

This function will initialize all the EDMA3 parameters for **I2S** communication. We begin by copying the template receive **EDMA PaRAM Entry**. We copy SIZE\_PARAMSET - 2 because the last of the reserved bytes at the end. For the receive EDMA transfers, we enable the EDMA interrupt. For each of the two **PaRAM** sets (NUM\_PAR = 2 for ping-pong buffers), we

set the destAddr and linkAddr of the **PaRAM** setting. We set the destAddr to the corresponding rxBuf, by indexing the rxBufPtr array. We set the linkAddr to the next **PaRAM** set for the ping-pong buffer. If you remember, we said that we will set the **BCNT** for the receive EDMA transfers later. Well now is the time! We set the **BCNT** to be the number of samples per audio buffer. Before, we initialize the **PaRAM** settings for the receive ping-pong buffers, it is important to take care of the unique scenario of the first reception. For the first reception, the first sample will already be in rxBuf0 so the **EDMA PaRAM** setting needs to start filling the buffer at rxBuf0 + BYTES\_PER\_SAMPLE address. Also the number of bytes for this transfer is 1 sample shorter.

Next, we can initialize some of the variables we use to keep track of the state of our audio application. First, we set the nxtBufToRcv to zero since we want to receive into rxBuf0.

We set the lastFullRxBuff to two indicating rxBuf2. This makes sense since lastFullRxBuff will always be the one before nxtBufToRcv. The parOffRcvd is set to zero. Think of rxBuf0, rxBuf1 and rxBuf2 as a circular buffer.

For the transmit EDMA transfers, we set up the ping-pong transfers using the ParamTxLoopJobSet function we previously wrote. Finally we initialize the state variables
for the transmit transfers.

**Define the** BufferTxDMAActivate function as shown below.

```
255/*
256 ** Activates the DMA transfer for a parameterset from the given buffer.
257 */
258 void BufferTxDMAActivate(unsigned int txBuf, unsigned short numSamples,
259
                            unsigned short parId, unsigned short linkPar)
260 {
261
       EDMA3CCPaRAMEntry paramSet;
262
       /* Copy the default paramset */
263
       memcpy(&paramSet, &txDefaultPar, SIZE PARAMSET - 2);
264
265
266
       /* Enable completion interrupt */
       paramSet.opt |= TX DMA INT ENABLE;
267
       paramSet.srcAddr = txBufPtr[txBuf];
268
269
       paramSet.linkAddr = linkPar * SIZE PARAMSET;
270
       paramSet.bCnt = numSamples;
271
       EDMA3SetPaRAM(CSL EDMA30CC 0 REGS, parId, &paramSet);
272
273 }
```

This function will be used to trigger a transfer from the txBuf0, txBuf1 and txBuf2 to the **McASP** through the **EDMA**. We start as we always do by copying the default template **PaRAM** Entry as our starting point. We then enable the transmit complete interrupt for the **EDMA**. We pick the txBuff from the txBufPtr array as the srcAddr, link the next **PaRAM** set, and update the **BCNT**.

Define the BufferRxDMAActivate function as show below.

```
275/*
276 ** Activates the DMA transfer for a parameter set from the given buffer.
277 */
278 void BufferRxDMAActivate(unsigned int rxBuf, unsigned short parId,
279
                                    unsigned short parLink)
280 {
281
       EDMA3CCPaRAMEntry paramSet;
282
       /* Copy the default paramset */
283
284
       memcpy(&paramSet, &rxDefaultPar, SIZE PARAMSET - 2);
285
286
       /* Enable completion interrupt */
       paramSet.opt |= RX DMA INT ENABLE;
287
288
       paramSet.destAddr = rxBufPtr[rxBuf];
289
       paramSet.bCnt = NUM_SAMPLES_PER_AUDIO_BUF;
290
       paramSet.linkAddr = parLink * SIZE_PARAMSET ;
291
292
       EDMA3SetPaRAM(CSL_EDMA30CC_0_REGS, parId, &paramSet);
293
294 }
```

This function is almost identical to its transmit counterpart. We enable the receive EDMA interrupt, set the destination address to the corresponding rxBuf, update the BCNT, and set the link PaRAM setting.

Next, we need to add the interrupt handler for the **EDMA3** interrupts named EDMA3CCComplisr. We will also need to add the *Hwi* definition for the interrupt in main.c. We also need to be able to signal our audio task when the **EDMA3** interrupt occurs. This *Semaphore* must also be defined in main.c. We previously declared an extern reference to this semaphore in audioTask.c.

Add the definition for EDMA3CCComplise to audioTask.c

```
299 void EDMA3CCComplIsr(void)
300 {
301
       unsigned short nxtParToUpdate;
302
303
       IntEventClear(CSL_INTC_EVENTID_EDMA3_0_CC0_INT1);
304
305
       /* Check if receive DMA completed */
306
       if(EDMA3GetIntrStatus(CSL_EDMA30CC_0_REGS) & (1 << EDMA3_CHA_MCASP0_RX))</pre>
307
       {
308
           /* Clear the interrupt status for the 0th channel */
           EDMA3ClrIntr(CSL_EDMA30CC_0_REGS, EDMA3_CHA_MCASP0_RX);
309
310
           ** Update lastFullRxBuf to indicate a new buffer reception
311
312
           ** is completed.
           */
313
314
           lastFullRxBuf = (lastFullRxBuf + 1) % NUM BUF;
315
           nxtParToUpdate = PAR_RX_START + parOffRcvd;
316
           parOffRcvd = (parOffRcvd + 1) % NUM PAR;
317
318
           ** Update the DMA parameters for the received buffer to receive
319
           ** further data in proper buffer
320
           */
321
322
           BufferRxDMAActivate(nxtBufToRcv, nxtParToUpdate,
323
                                PAR RX START + parOffRcvd);
324
325
           /* update the next buffer to receive data */
326
           nxtBufToRcv = (nxtBufToRcv + 1) % NUM_BUF;
327
328
329
           /* post Semaphore to unblock CopyBufRxToTxTaskFxn to switch EDMA channels, do FIR filter */
330
           /* only the receive side posts - assumes Tx and Rx are operating at the same frequency */
331
           Semaphore_post(RxDmaReady);
332
       }
333
334
       /* Check if transmit DMA completed */
335
       if(EDMA3GetIntrStatus(CSL_EDMA30CC_0_REGS) & (1 << EDMA3_CHA_MCASP0_TX))</pre>
336
       {
337
           /* Clear the interrupt status for the first channel */
338
           EDMA3ClrIntr(CSL_EDMA30CC_0_REGS, EDMA3_CHA_MCASP0_TX);
           ParamTxLoopJobSet((unsigned short)(PAR_TX_START + parOffSent));
339
340
           parOffSent = (parOffSent + 1) % NUM PAR;
341
       }
342 }
```

The EDMA transmit/receive interrupt handler will first clear the interrupt event. If the interrupt is generated due to a McASP receive event, we clear the EDMA McASP RX channel interrupt flag. We then update the state variables for our audio application. The <code>lastFullRxBuf</code> is incremented to point to the correct buffer currently full. The <code>nxtParToUpdate</code> is set to the currently received/completed EDMA parameter set. The received EDMA parameter set is also updated to point to the current parameter set. In order to activate the next EDMA McASP receive transfer, we call the <code>BufferRxDMAActivate</code> function. Last, we update the <code>nxtBufToRcv</code> and post the <code>RxDmaReady</code> semaphore to signal any task pending for an EDMA receive interrupt.

If the interrupt is generated due to a McASP transmit event, we clear the EDMA McASP TX channel interrupt flag. We then call the <code>ParamTxLoopJobSet</code> function and update the <code>parOffSent</code>.

That concludes what the EDMA3 ISR must accomplish.

Now, let's update the main.c file to define the *Hwi* and *Semaphore* required by the EDMA3 module.

### **Create the EDMA3 BIOS Modules**

We need to create the Hwi and Semaphore required by the EDMA3 module.

26. Add the BIOS modules for EDMA3 module.

- Open the main.c file.
- Add the following #include to the include section.

```
#include "audioTask.h"
```

Declare the Task handle and Task parameter objects for the audioTask.

The audioTask which we have not defined the function for yet, will do the task of transferring the received audio frames to the audio transmit buffers.

Declare the *Hwi* handle and parameter for the EDMA interrupt.

| 56 Hwi_Handle | hwiEDMA3CC;                            |
|---------------|----------------------------------------|
| 57Hwi_Params  | hwiEDMA3CCParams;                      |
| mann m        | ~~~~~~~~~~~~~~~~~~~~~~~~~~~~~~~~~~~~~~ |

Rename the McASP *Hwi* handle and parameter to show that is it an ERROR interrupt.

| 53 <b>Hwi_Handle</b> | hwiMCASPErr;                 |
|----------------------|------------------------------|
| 54Hwi_Params         | hwiMCASPErrParams; $\langle$ |
|                      |                              |

| 76 | Hwi Params init(&hwiMCASPErrParams);                               |
|----|--------------------------------------------------------------------|
| 77 | <pre>hwiMCASPErrParams.maskSetting = Hwi_MaskingOption_NONE;</pre> |
| 78 | <pre>hwiMCASPErrParams.eventId = CSL_INTC_EVENTID_MCASP0INT;</pre> |
| 79 | hwiMCASPErr = Hwi_create(                                          |
| 80 | C674X_MASK_INT4,                                                   |
| 81 | (Hwi_FuncPtr)McASPErrorIsr,                                        |
| 82 | &hwiMCASPErrParams,                                                |
| 83 | &hwiEb                                                             |
| 84 | );                                                                 |
| 85 | <pre>if (hwiMCASPErr == NULL) {</pre>                              |
| 86 | <pre>System_abort("MCASP HWI create failed");</pre>                |
| 87 | }                                                                  |
| AB | Some many many many many many many many many                       |

• Declare the EDMA3 ISR signaling **Semaphore**.

64 Semaphore\_Handle RxDmaReady;

• Define the EDMA *Hwi* in the main() function.

```
91
       Error init(&hwiEb);
       Hwi_Params_init(&hwiEDMA3CCParams);
92
93
       hwiEDMA3CCParams.eventId = CSL INTC EVENTID EDMA3 0 CC0 INT1;
94
       hwiEDMA3CC = Hwi create(
95
                                C674X MASK INT11,
                                (Hwi FuncPtr)EDMA3CCComplIsr,
96
97
                                &hwiEDMA3CCParams,
98
                                &hwiEb
99
       );
       if (hwiEDMA3CC == NULL) {
00
           System_abort("EDMA HWI create failed");
101
02
       }
03
```

We set the function for the *Hwi* to be EDMA3CCComplise. The eventId is set to the **EDMA3 Channel Controller 0 Interrupt 1**.

• Define the EDMA completion interrupt signaling **Semaphore** in the main() function.

RxDmaReady = Semaphore\_create(0, NULL, Error\_IGNORE);

• Define the audioTask Task.

| 144 | Task_Params_init(&audioTaskParams);                         |
|-----|-------------------------------------------------------------|
| 145 | <pre>audioTaskParams.priority = 3;</pre>                    |
| 146 | <pre>audioTaskParams.stackSize = 2048;</pre>                |
| 147 |                                                             |
| 148 | audioTask = Task_create((Task_FuncPtr)CopyBufRxToTxTaskFxn, |
| 149 | <pre>&amp;audioTaskParams, Error_IGNORE);</pre>             |
| 150 | <pre>if (audioTask == NULL) {</pre>                         |
| 151 | <pre>System_abort("AUDIO Task create failed");</pre>        |
| 152 | }                                                           |
| 153 |                                                             |
| 154 |                                                             |
| 155 | BIOS_start();                                               |

We set the *Task* priority to be 3 and the function which will be used for our audio task will be named CopyRxToTxTaskFxn.

All that is left now is implementing the CopyRxToTxTaskFxn function.

### **Create the Audio Task Function**

Now we will implement the CopyRxToTxTaskFxn function. This task will transfer the received audio frames to the audio transmit buffers.

27. Add the CopyRxToTxTaskFxn t0 audioTask.c.

- Open the audioTask.c file.
- Implement the function as shown below.

```
277 void CopyBufRxToTxTaskFxn (void)
278 {
279
       unsigned short parToSend;
280
       unsigned short parToLink;
281
       int status;
282
283
       /*
       ** Loop forever. if a new buffer is received, the lastFullRxBuf will be a
284
       ** updated in the rx completion ISR.
285
286
       */
       while(1)
287
288
       {
289
           status = Semaphore pend (RxDmaReady, 500);
290
291
           if (status==0)
               Log info0 ("DMA Receive interrupt never fired");
292
293
294
295
           ** Start the transmission from the link paramset. The param set
296
           ** 1 will be linked to param set at PAR_TX_START. So do not
297
           ** update paRAM set1.
298
299
           */
300
           parToSend = PAR_TX_START + (parOffTxToSend % NUM_PAR);
301
           parOffTxToSend = (parOffTxToSend + 1) % NUM_PAR;
           parToLink = PAR_TX_START + parOffTxToSend;
302
303
304
           lastSentTxBuf = (lastSentTxBuf + 1) % NUM BUF;
305
306
           /* Copy the buffer */
           memcpy((void *)txBufPtr[lastSentTxBuf],
307
                (void *)rxBufPtr[lastFullRxBuf],
308
309
                AUDIO_BUF_SIZE);
310
311
           ** Send the buffer by setting the DMA params accordingly.
312
           ** Here the buffer to send and number of samples are passed as
313
314
           ** parameters. This is important, if only transmit section
           ** is to be used.
315
           */
316
           BufferTxDMAAdtivate(lastSentTxBuf, NUM_SAMPLES_PER_AUDIO_BUF,
317
318
                                (unsigned short)parToSend,
319
                                (unsigned short)parToLink);
320
       }
321 }
```

This is our audio *Task* function. It will wait for an EDMA3 ISR to post the RxDmaReady. If at any point you see the Log\_info0 statement posted in the log results, a timeout has occurred while waiting for the *Semaphore*.

When the EDMA3 receive operation is completed and the **Semaphore** pend returns successfully, we begin updating some state variable for our audio application. We prepare the buffers for sending the audio data by copy the <code>rxBuf</code> which was last filled, into the

txBuf which is going to be sent. We execute the copy action by using the  $\bigcirc PU$  to do a memcpy.

Finally, with the txBuf setup, we activate the EDMA3 transfer for the audio data to be sent through the McASP.

One last thing we need to take care of is enabling the EDMA3 transfers for McASP RX and TX channels in EVENT mode.

#### 28. Enable EDMA3 transfers for McASP RX and TX in event mode.

We need to enable the EDMA3 transfers for McASP RX and TX channels before activating the McASP TX and RX serializers.

- Open myMcasp.c file.
- Update the I2SDataTxRxActivate as show below.

| 109 <b>voi</b>                         | d I2SDataTxRxActivate(void)                                                                                                    |         |
|----------------------------------------|----------------------------------------------------------------------------------------------------|---------|
| 110 {<br>111<br>112<br>113<br>114      | <pre>/* Start the clocks */ McASPRxClkStart(CSL_MCASP_0_CFG_REGS, MCASP_RX_CLK_EXTERNAL); McASPTxClkStart(CSL_MCASP_0_CFG_REGS, MCASP_TX_CLK_EXTERNAL);</pre> |         |
| 114<br>115<br>116<br>117<br>118<br>119 | <pre>/* Enable EDMA for the transfer */ EDMA3EnableTransfer(CSL_EDMA30CC_0_REGS, EDMA3_CHA_MCASP0_RX,</pre>                                                   |         |
| 120<br>121<br>122<br>123<br>124        | <pre>/* Activate the serializers */ McASPRxSerActivate(CSL_MCASP_0_CFG_REGS); McASPTxSerActivate(CSL_MCASP_0_CFG_REGS);</pre>                                 |         |
| 125<br>126<br>127                      | <pre>/* make sure that the XDATA bit is cleared to zero */ while(McASPTxStatusGet(CSL_MCASP_0_CFG_REGS) &amp; MCASP_TX_STAT_DATAR</pre>                       | READY); |
| 128<br>129<br>130<br>131 }             | <pre>/* Activate the state machines */ McASPRxEnable(CSL_MCASP_0_CFG_REGS); McASPTxEnable(CSL_MCASP_0_CFG_REGS);</pre>                                        |         |

Last, we need to update our high priority hardwareInitTaskFxn to include the EDMA3 initialization code.

29. Add the EDMA3 initialization code to the hardwareInitTaskFxn.

- Open the hardwareInitiTask.c file.
- Add the audioTask.h as a #include to the hardwareInitTask.c file.

#include ``audioTask.h"

Update the hardwareInitTaskFxn function to include the EDMA3 initialization code.

```
14 ** hardwareInitTask()
15 ****
16 void hardwareInitTaskFxn (void)
17 {
      /* Initialize the I2C 0 interface for the codec AIC31 */
18
19
     I2CCodecIfInit(CSL I2C 0 DATA CFG, INT CHANNEL I2C, I2C SLAVE CODEC AIC31);
20
21
      EDMAsetRegion(1U);
22
      EDMA3Init(CSL EDMA30CC 0 REGS, 0);
23
24
25
      ** Request EDMA channels. Channel 0 is used for reception and
      ** Channel 1 is used for transmission
26
27
28
      EDMA3RequestChannel(CSL_EDMA30CC_0_REGS, EDMA3_CHANNEL_TYPE_DMA,
29
                         EDMA3_CHA_MCASP0_TX, EDMA3_CHA_MCASP0_TX, 0);
30
      EDMA3RequestChannel(CSL_EDMA30CC_0_REGS, EDMA3_CHANNEL_TYPE_DMA,
31
                         EDMA3_CHA_MCASP0_RX, EDMA3_CHA_MCASP0_RX, 0);
32
      /* Initialize the DMA parameters */
33
34
      I2SDMAParamInit();
35
36
      /* Configure the Codec for I2S mode */
37
     AIC31I2SConfigure();
38
      /* Configure the McASP for I2S */
39
40
     McASPI2SConfigure();
41
      /* Activate the audio transmission and reception */
42
43
     I2SDataTxRxActivate();
44 }
```

Save and close all files.

That's it 😊 easy right? You should now have a fully functional EDMA3 based audio loopback application!

### Build, Load, Run...OBSERVE!

30. Build, load and run...

- Build your application and load your .out file into a new Debug session.
- ▶ If there are any build errors, fix them.
- Connect your phone (or any other device with an auxiliary audio output) to the Audio Input Jack connection on the board.
- Connect your headphones (or any device with an auxiliary audio input such as speakers) to the Audio Output Jack connection on the board,
- Play the music on your phone.
- Press "Resume" (Play).

Do you hear the music in your headphones? If not, go resolve the problem. If you did, move on...

► This time, the music will NOT stop due to the McASP buffer being controlled by the EDMA and the system will not face an overflow/underflow issue. You can go ahead

and increase the blinking rate of the LED to see that the audio is not affected by the frequency of the led toggle.

# Adding Audio Filters Support (lab\_08f\_filterAudio)

With the EDMA3 controlling our audio buffer transfers, we can use the CPU bandwidth to apply audio filter to our audio data. Next, we will add the code to filter the audio packets we receive, before sending them back to the McASP.

## **Audio Filter Code**

We will add our audio filter code and audio filter coefficients into two new files named <code>coeffs.c</code> and <code>coeffs.h</code>.

- Create a new file named coeffs.h.
- ▶ Update the coeffs.h file to match the content below.

```
🖻 myMcasp.c 🛛 🖻 coeffs.h 🖾
   ****
          ******
 1/
 2** coeffs.h
 3 ******
           5#ifndef COEFFS_H_
 6 #define COEFFS H
 8// Used for FIR coefficients located in coeffs.c
 9 extern int16_t COEFFS[ORDER];
10
11// prototype for new cfir algorithm
12void cfir(int16_t * x, int16_t * h, int16_t * restrict r, uint16_t nh, int16_t nr);
13
14 #endif /* COEFFS H */
1.5.
```

The variable COEFFS is an array of filter coefficients for our audio filter. The cfir function is a finite impulse response filter application function.

- Create a new file named coeffs.c.
- ▶ Update the coeffs.c file to match the content below.

```
** coeffs.c
              #include "myGlobalOptions.h"
int16 t COEFFS[ORDER] = {
      // Allpass Filter Coeff's - simple pass-thru effect...
      32767, 0, 0,0, 0, 0, 0, 0,
                                               Ο,
                                                     Ο,
                                                           Ο,
           Ο,
                                               Ο,
                                                      Ο,
                                                           Ο,
      Ο,
                                                     Ο,
                                               Ο,
                                                           0,
      0,
                                               Ο,
                                                     Ο,
                                                           0,
      Ο,
};
** coeffs.c
** cfir() - FIR algo
* *
** Parms: x = delayBuffer (input Rcv buffer)
* *
       h = COEFFS
* *
        r = output Buffer (Xmt)
* *
        nh = ORDER of filter
**
        nr = BUFFSIZE
* *
** Brief: This is 64-order xyz-pass (depends on COEFFS) FIR filter written in
С.
* *
**
  Note: Can use pragma to place this code in a user defined section. This
* *
        requires the addition of a user linker.cmd file. Can also incoporate
* *
        other optimizations as the lab instructions describe.
*******
void cfir(intl6 t * x, intl6 t * h, intl6 t * r, uintl6 t nh, intl6 t nr)
{
   int16 t i, j;
   int32 t sum;
   for (j = 0; j < nr; j++)
   {
      sum = 0;
      for (i = 0; i < nh; i++)
      sum += (int32 t)x[i + j] * h[i];
      r[j] = (int16 t) (sum >> 15);
   }
}
```

The variable COEFFS is defined in this file as the filter coefficients for our audio filter. The coefficients are for an ALL PASS filter. Meaning all frequencies are passed through and nothing is actually filtered out.

| int1<br>{ | 6_t COB | EFFS [ORDE | ER] =  |         |           |          |        |          |       |  |
|-----------|---------|------------|--------|---------|-----------|----------|--------|----------|-------|--|
|           |         |            |        |         |           |          |        |          |       |  |
|           | 11      | Lowpass    | Filter | Coeff's | stopband= | 1500 Hz, | passba | ind= 500 | Hz    |  |
|           | -782,   | -100,      | -100,  | -95,    | -84,      | -68,     | -46,   | -17,     | 18,   |  |
|           | 59,     | 107,       | 162,   | 222,    | 288,      | 358,     | 433,   | 511,     | 592,  |  |
|           | 675,    | 756,       | 839,   | 919,    | 996,      | 1070,    | 1138,  | 1200,    | 1256, |  |
|           | 1303,   | 1342,      | 1372,  | 1392,   | 1402,     | 1402,    | 1392,  | 1372,    | 1342, |  |
|           | 1303,   | 1256,      | 1200,  | 1138,   | 1070,     | 996,     | 919,   | 839,     | 756,  |  |
|           | 675,    | 592,       | 511,   | 433,    | 358,      | 288,     | 222,   | 162,     | 107,  |  |
|           | 59,     | 18,        | -17,   | -46,    | -68,      | -84,     | -95,   | -100,    | -100, |  |
|           | -782    |            |        |         |           |          |        |          |       |  |
| };        |         |            |        |         |           |          |        |          |       |  |

If you would like to try some other filters, try the Low Pass Filter:

And for High Pass Filter try:

```
int16 t COEFFS[ORDER] = {
             // Highpass Filter Coeff's stopband= 500 Hz, passband= 1500 Hz

        377,
        271,
        235,
        233,
        245,
        265,
        286,

        335,
        341,
        341,
        333,
        315,
        287,
        247,

        41,
        -63,
        -188,
        -341,
        -525,
        -752,
        -1036,

        -296,
                                                                                                                    305,
          322,
                                                                                                                    194,
                                                                        -525,
                                                            -341,
         126,
                                                                                                                -1404,
                   _{41}, _{63}, _{188}, _{341}, _{525}, _{-2656}, _{-3938}, _{-6812}, _{-20814}, _{20814},
       -1907,
                                                                                      6812,
                                                                                                   3938,
                                                                                                                   2656,
                                               -5012, 525,
752, 525,
-287, -315,
                   1404, 1036,
                                                                         341,
                                                                                       188,
                                                                                                      63,
                                                                                                                   -41,
       1907,
        -126,
                    -194,
                                 -247,
                                                                          -333,
                                                                                       -341,
                                                                                                     -341,
                                                                                                                   -335,
        -322,
                    -305, -286, -265,
                                                          -245,
                                                                        -233,
                                                                                       -235, -271,
                                                                                                                   -377,
         296
};
```

Now that we have the filter code in place, let's actually update our audioTask function to use the audio filter.

#### 31. Update the audioTask.c file to include the audio filter code.

- Open audioTask.c file.
- Add the #include for coeff.h.

#include "coeffs.h"

We need to create a new structure to keep track of the previous audio packet to be able to do the audio filtering. We keep a history of the audio samples from the previously received audio packet with the size of <code>HIST\_SIZE</code>.

Create a structure to keep track of each audio channel (Left/Right) along with the history of the same channel.

```
33// Structure for internal FIR Rx buffer (L and R)
34 typedef struct rcv_data_buffer
35 {
36     int16_t hist[HIST_SIZE];
37     int16_t data[AUDIO_BUF_SIZE/2];
38 } RCV_DATA_BUFFER;
39
```

To get the Left/Right channel data from the audio packets, we need to DEINTELEAVE the received data. We also need buffers to store the DEINTERLEAVED data so we can apply our audio filter to them.

If the complete INTERLEAVED audio data received is AUDIO BUF SIZE long, each Left/Right channel will be AUDIO BUF SIZE/2 long.

Create the left and right audio buffers.

```
104
105 #pragma DATA SECTION (txBufFirL, ".far:txBufs");
106 #pragma DATA ALIGN (txBufFirL, L2 LINESIZE);
107 int16_t txBufFirL[AUDI0_BUF_SIZE/2];
108
109 #pragma DATA_SECTION (txBufFirR, ".far:txBufs");
110 #pragma DATA_ALIGN (txBufFirR, L2_LINESIZE);
111 int16 t txBufFirR[AUDIO BUF SIZE/2];
112
113 /*
114** Create a struct with HISTORY and DATA buffer together for FIR filter
                                                                                 www.www.www.www.
115 ** only receive side is needed. Then use that struct to define the two
116 ** Fir filter (internal) buffers - NOT connected to the EDMA.
117 */
118
119 #pragma DATA_SECTION (rxBufFirL, ".far:rxBufs");
120 #pragma DATA ALIGN (rxBufFirL, L2 LINESIZE);
121 RCV DATA BUFFER rxBufFirL;
122
123 #pragma DATA SECTION (rxBufFirR, ".far:rxBufs");
124 #pragma DATA ALIGN (rxBufFirR, L2 LINESIZE);
125 RCV DATA BUFFER rxBufFirR;
```

history

# **Explore Results**

We can view our *Hwi*s in the Runtime Object View tool to see the current status.

# **Clean up After Yourself**

32. That's it, You're Done!

- Save and close all open files.
- Close CCS and power cycle your board...

Congratulations – you have now created and built an application using audio.

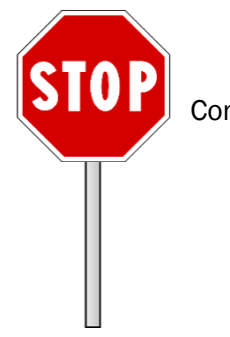

Congrats, you are done with this lab.